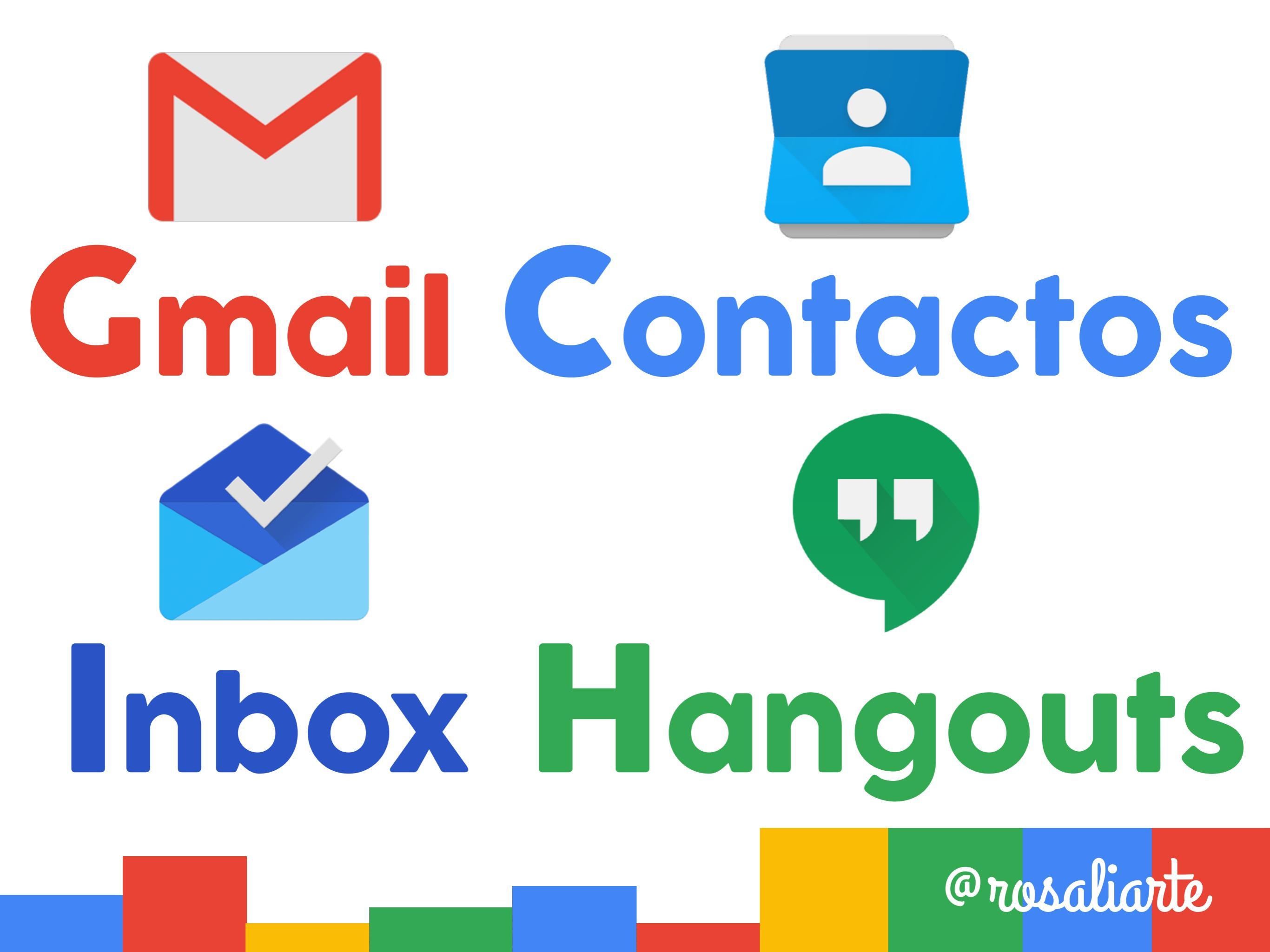

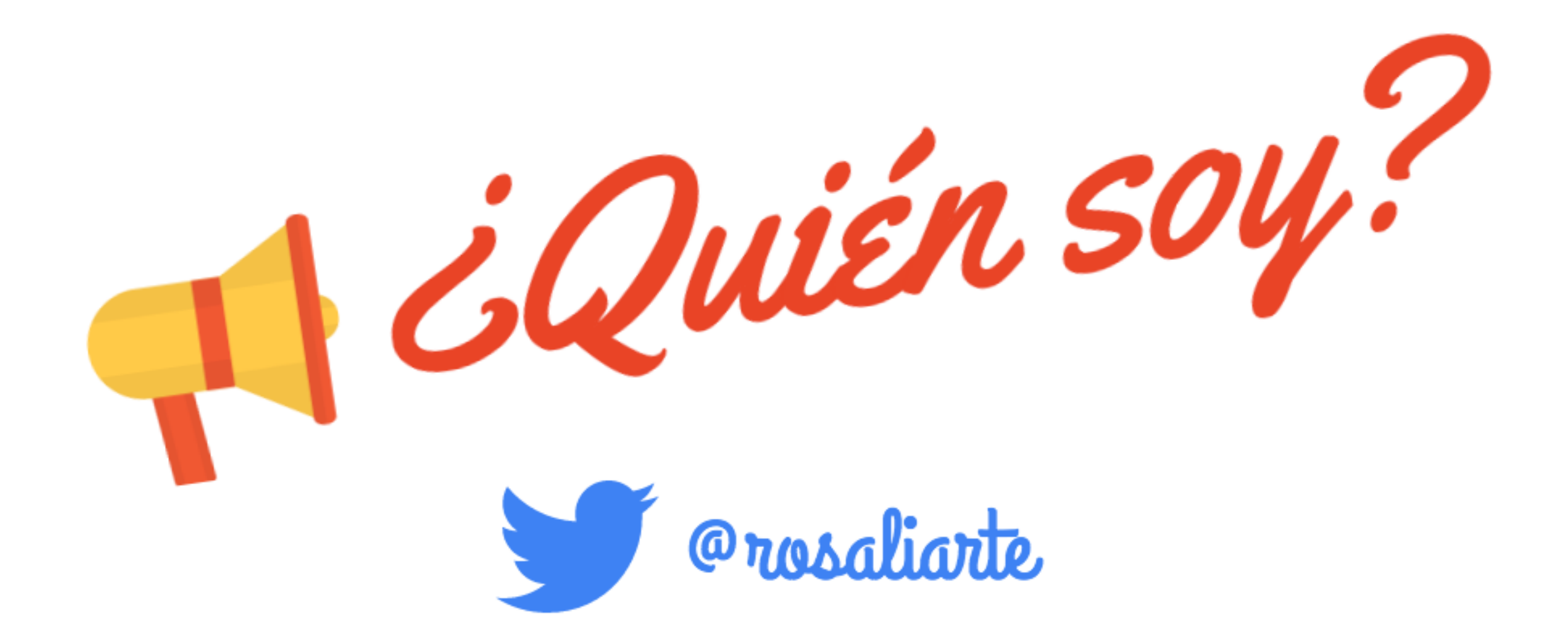

#### Profesora de geografía e historia y coordinadora TIC del IES Cartima

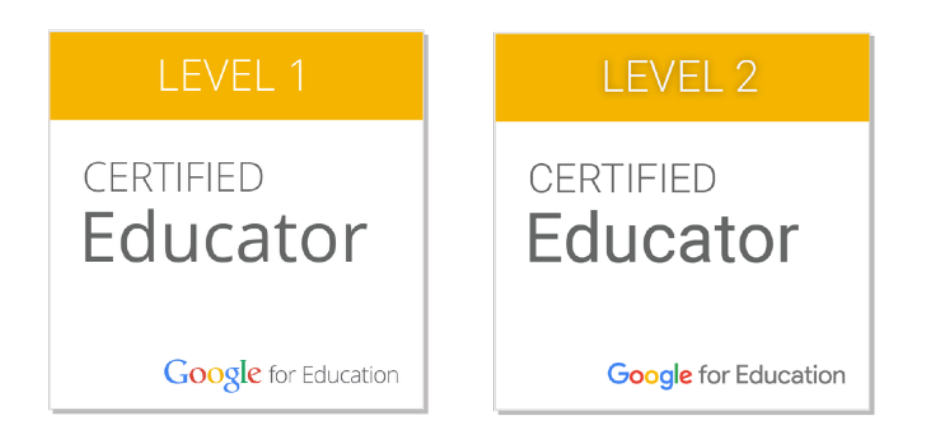

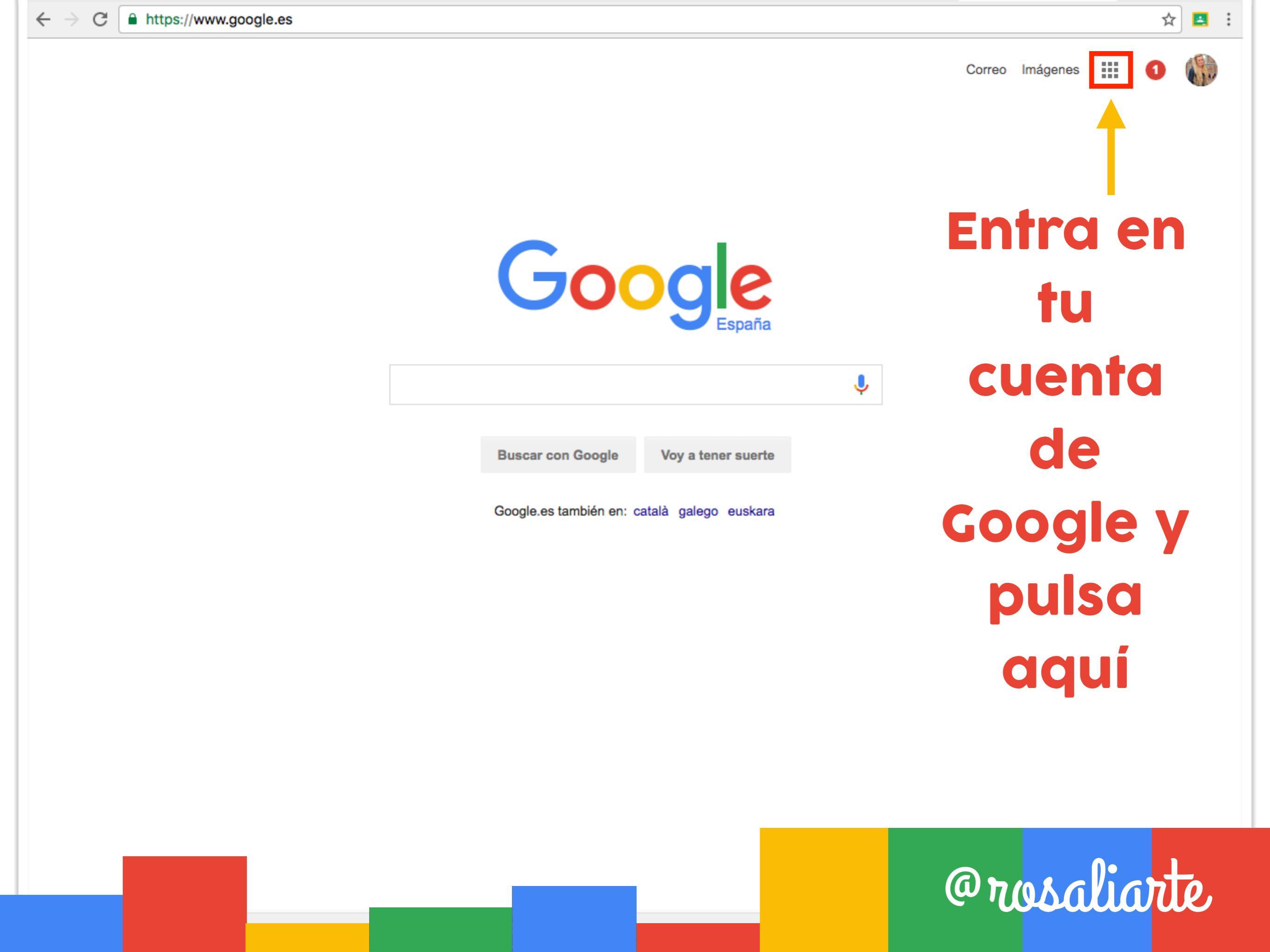

#### Al pulsar tendrás todas las apps de Google

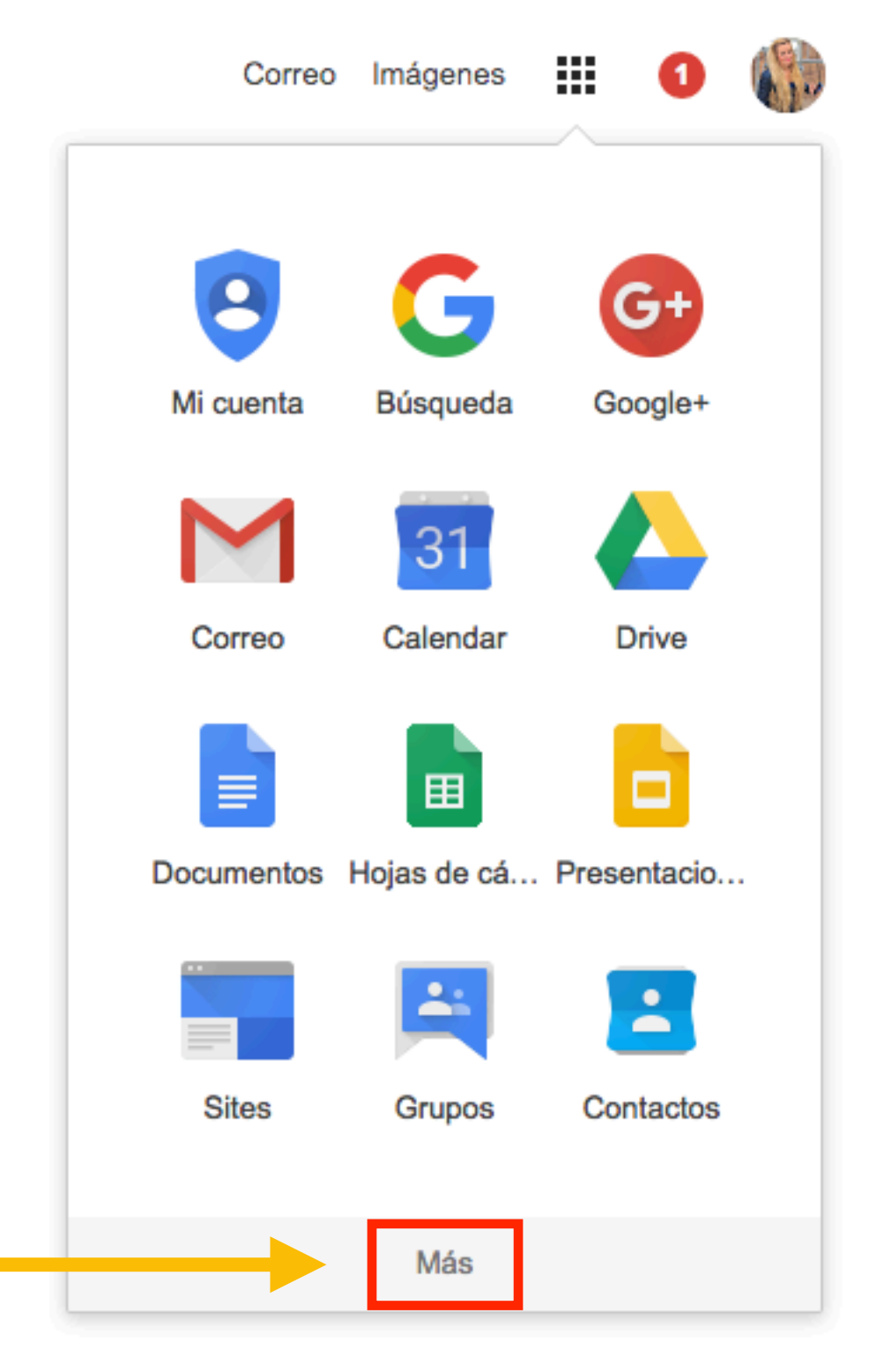

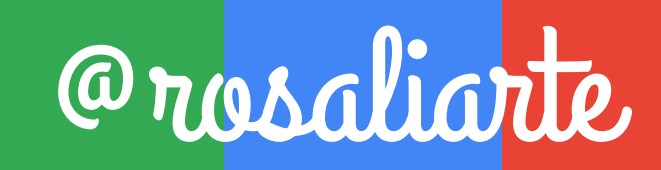

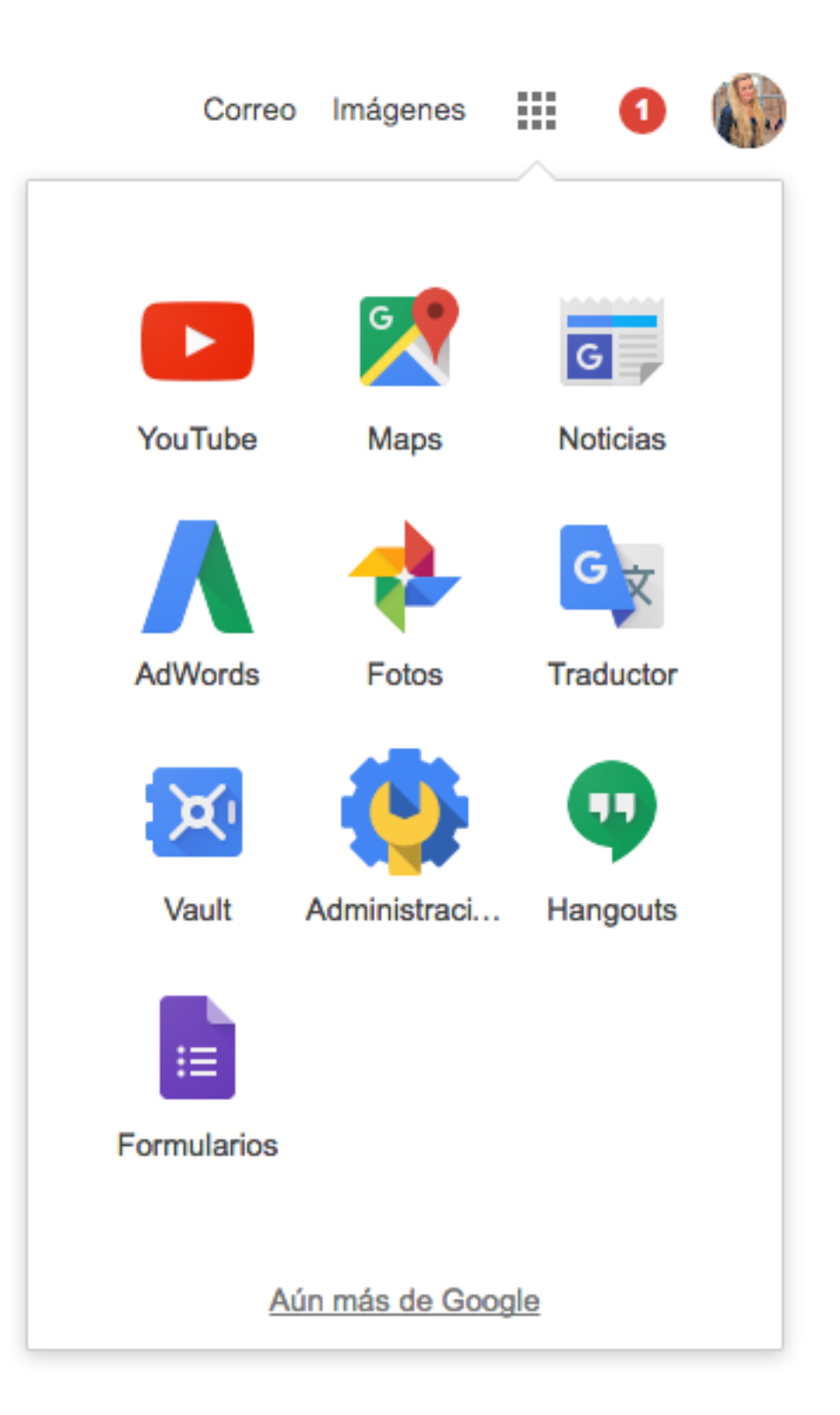

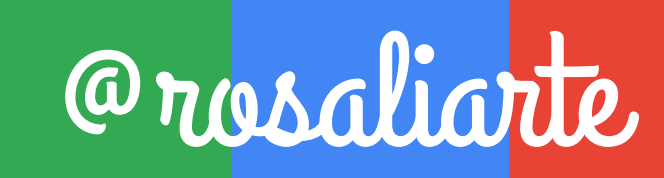

#### Pulsa en Gmail

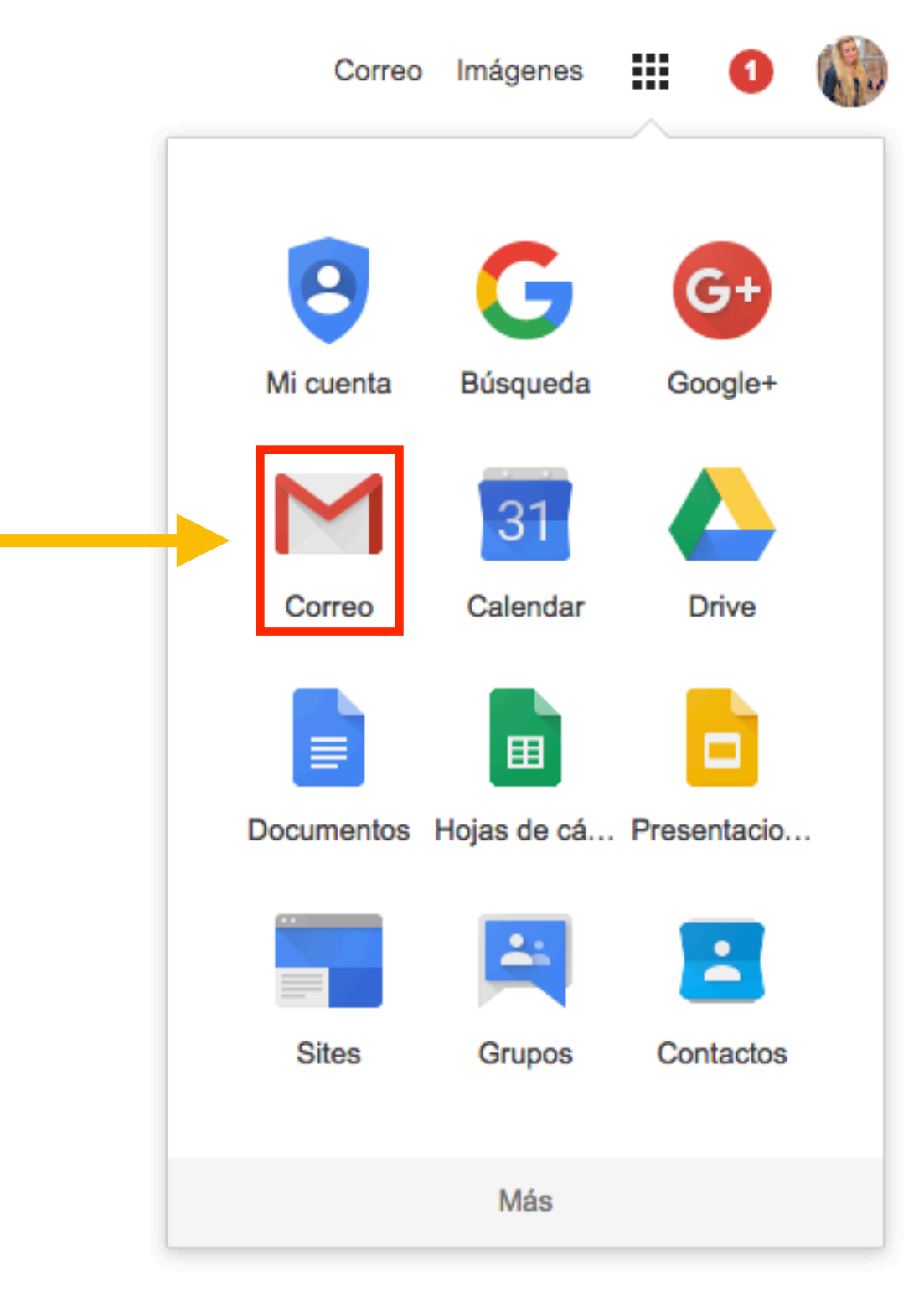

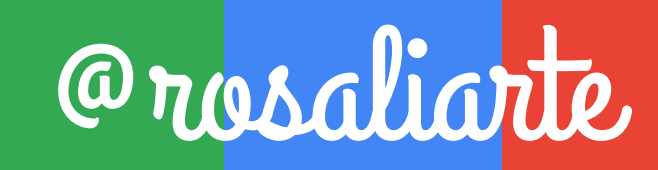

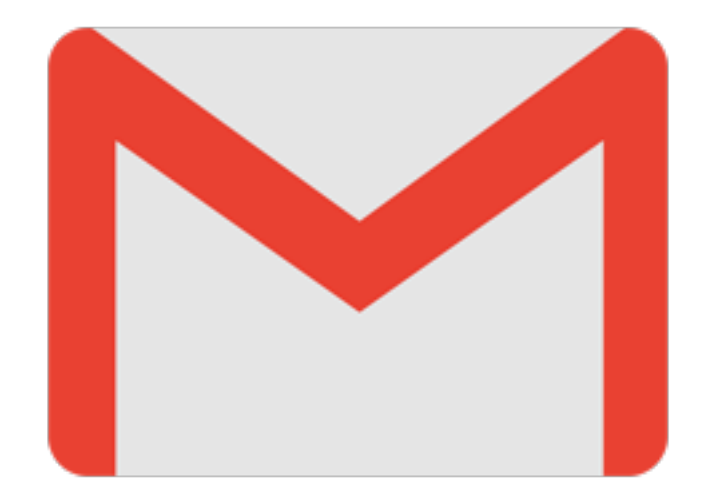

# **G**mail

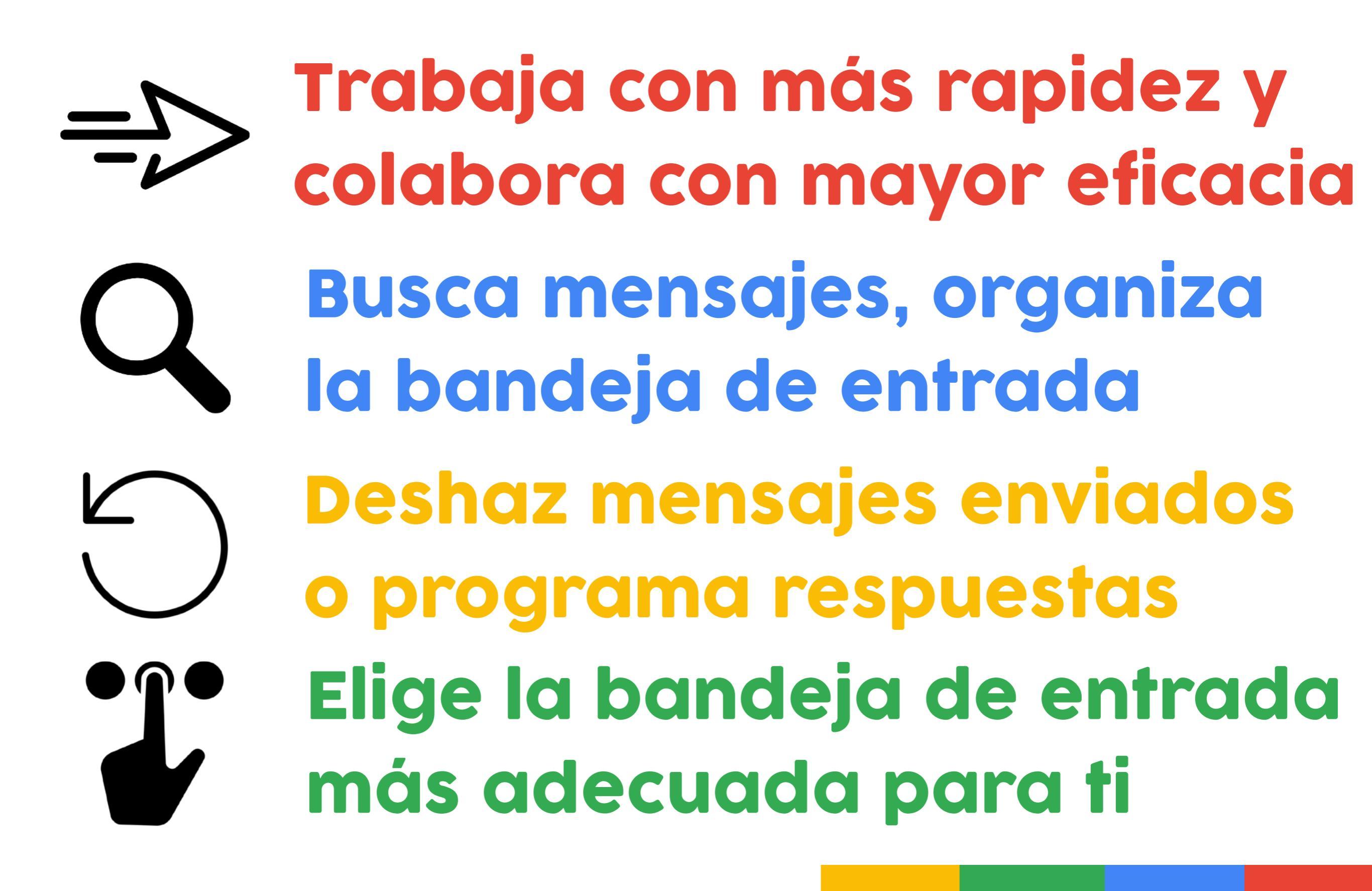

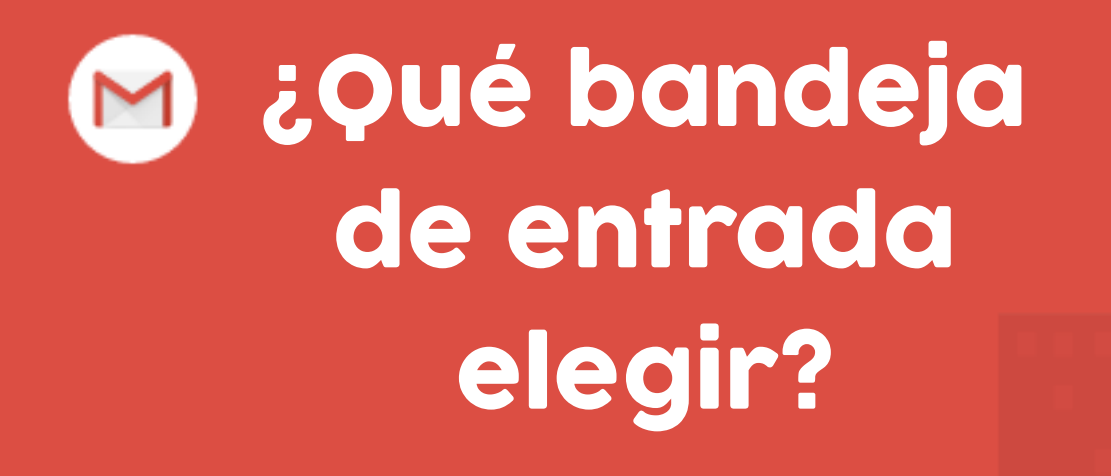

| Entra en este enlace,    |
|--------------------------|
| y elige la que prefieras |
| y aprende diferentes     |
| trucos                   |

http://bit.ly/bandejaentrada

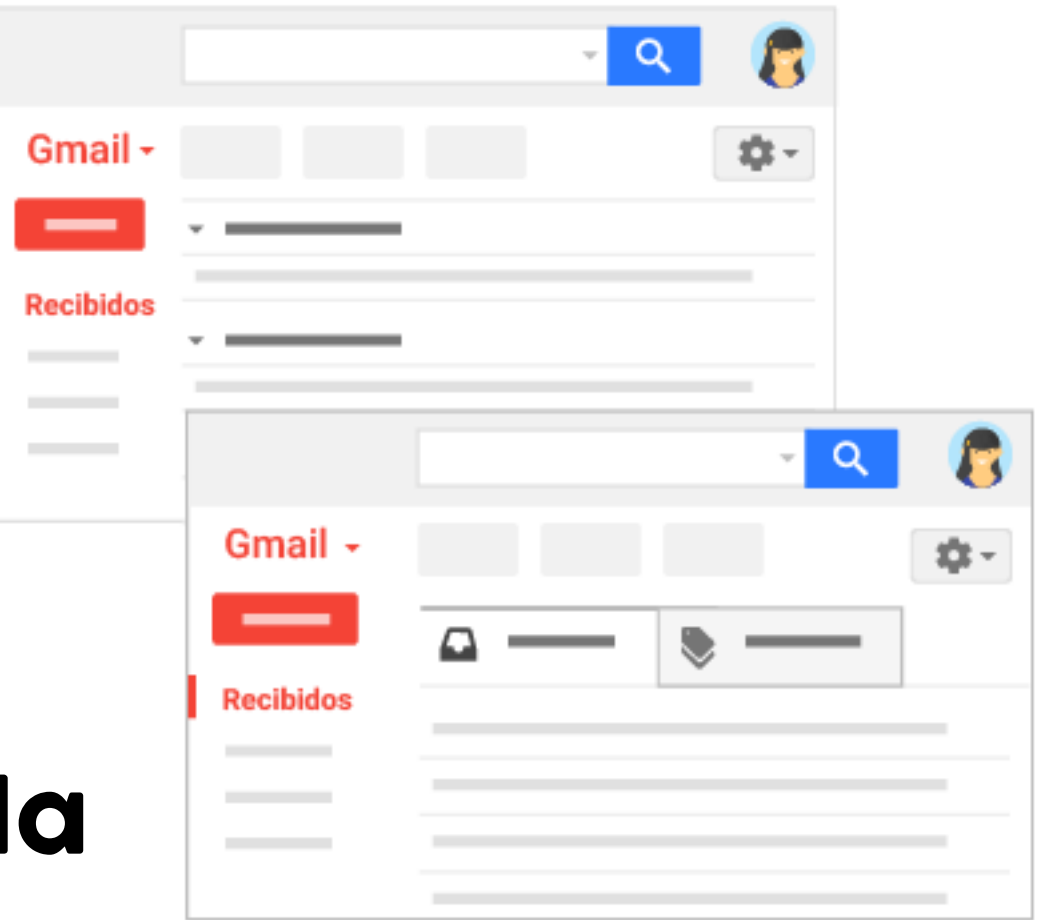

8

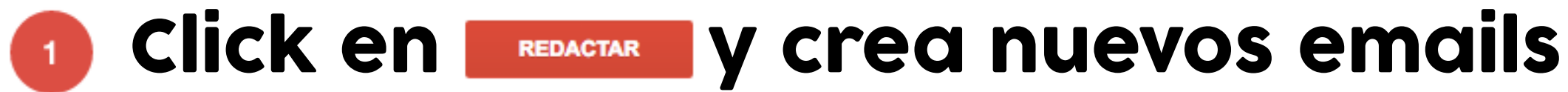

|         | Mensaje nuevo                                                                                             | _ ~ ×                                       |
|---------|----------------------------------------------------------------------------------------------------|---------------------------------------------|
|         | Destinatarios                                                                                             |                                             |
|         | Asunto                                                                                                    |                                             |
|         |                                                                                                    | Pantalla completa como vista predeterminada |
|         | Rosa Liarte Alcaine<br>Profesora de Geografía e Historia<br>IES Cartima<br>http://leccionesdehistoria.com | Etiqueta ►<br>Texto sin formato             |
|         |                                                                                                    | Imprimir<br>Corregir ortografía             |
|         | Cambia el estilo A                                                                                        | lineación                                   |
|         | Sans Serif - T - B Z U A -                                                                                | $\cdot \frac{1}{2} \equiv = = = 1 $         |
|         | Enviar <u>A</u> <u>A</u> <u>C</u> <u>C</u> <u>C</u> <u>C</u>                                              |                                             |
| Adjunto | ar Insertar de Drive                                                                                      | Fotos Link Borrar                           |
|         |                                                                                                    | @rosaliarte                                 |

#### 2 Click en un mensaje para leer y contestar

|      |      | 💵 🖶 🗖<br>25 oct. (hace 7 días) 🔆                    | 1 | Abrir la<br>conversación en |
|------|------|-----------------------------------------------------|---|-----------------------------|
| :tar | nen. |                                                     |   | una nueva                   |
| ne.  |      | 26 oct. (hace 6 días) 📩                             |   | ventana                     |
|      |      | 29 oct. (hace 3 días) 📩 🔸 🔻                         | ] |                             |
| Es   | +    | Responder                                           |   |                             |
|      | «    | Responder a todos                                   |   | Expandir todos              |
| H    | ⇒    | Reenviar                                            |   | los emails de la            |
| nsa  |      | Filtrar mensajes como este                          |   |                             |
|      |      | Imprimir                                            |   | conversación                |
|      |      | Eliminar este mensaje                               |   |                             |
| ma   |      | Bloquear a Francisco José del Rey Olegario          |   |                             |
| þo   |      | Marcar como spam                                    | a |                             |
|      |      | Denunciar suplantación de identidad                 |   |                             |
|      |      | Mostrar original                                    |   |                             |
|      |      | ¿El texto del mensaje es ilegible?                  |   |                             |
|      |      | Traducir mensaje                                    |   |                             |
|      |      | Marcar como no leídos los mensajes a partir de aquí |   |                             |
|      |      |                                                     |   |                             |

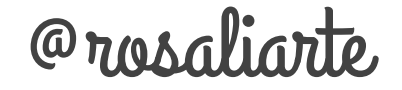

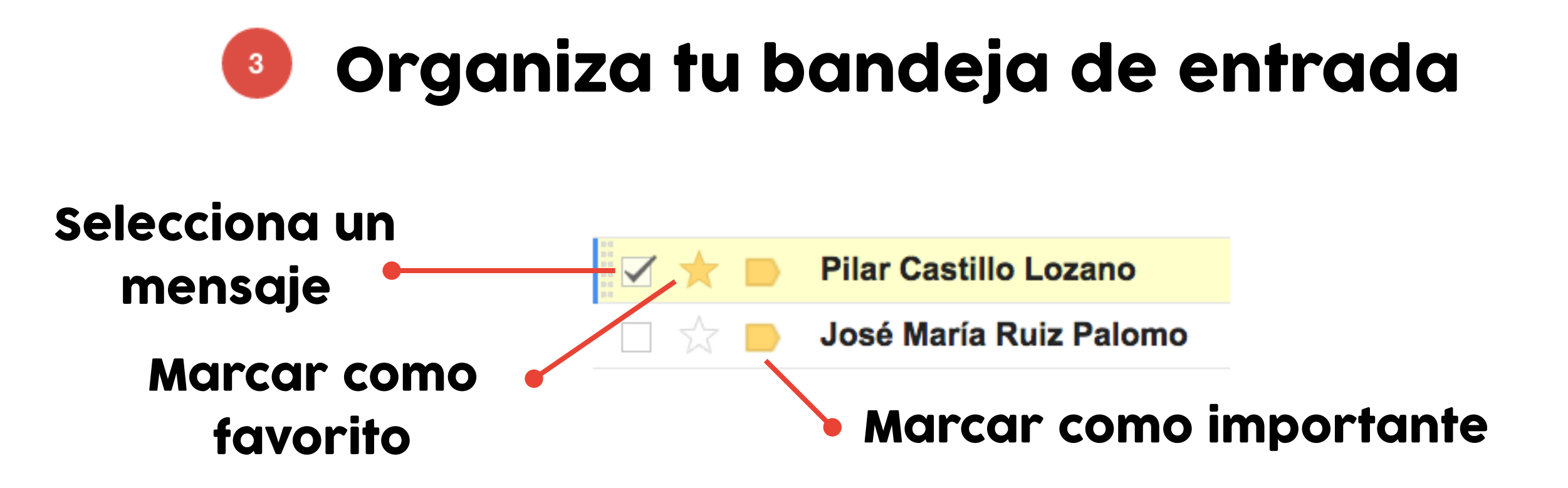

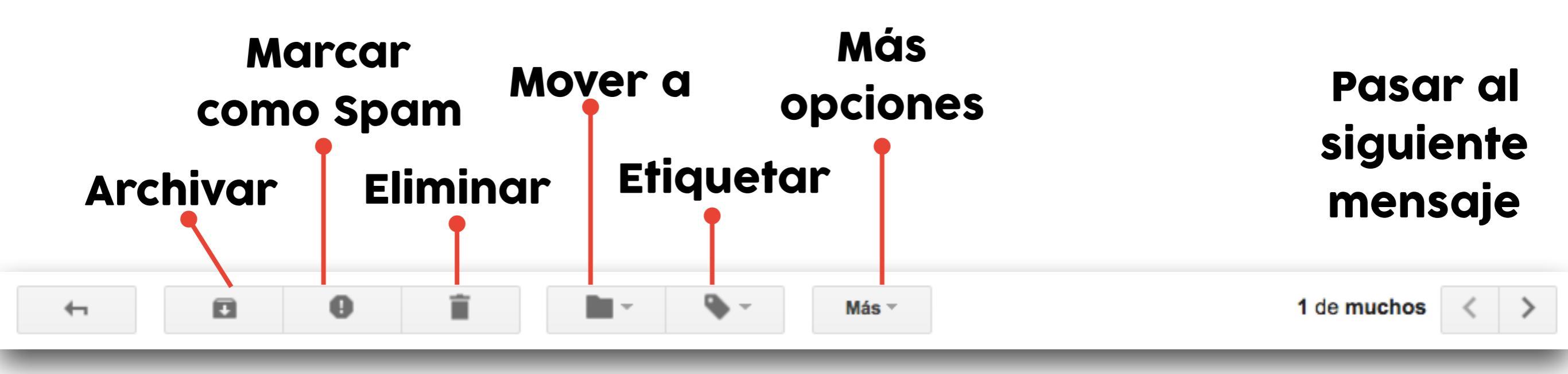

#### Gmail de un vistazo

| +                                                       | ail.google.c | :om/m | ail/u/0/#inbox             | <u>Â</u> À                                                                                                    | · 63        |
|---------------------------------------------------------|--------------|-------|----------------------------|----------------------------------------------------------------------------------------------------|-------------|
| ROYECTO<br>BTAMA                                        |              |       |                            |                                                                                                    | 5           |
| Correo -                                                |              |       | C Más -                    | 1-50 de 2.246 < >                                                                                                    | <b>\$</b> - |
| REDACTAR                                                |              |       | Damián Hermida Ramos . (2) | Damián Hermida Ramos ha añadido un comentario privado a "Entrega de la ficha de la pelí Hola, Rosa: Damián Hermida Ramos ha añadid              | 13:46       |
| Recibidos (16)                                          |              |       | Gisela, yo (2)             | Este es el portafolio de mi grupo (Gisela R, Lucia y Pedro J) - Tienes que pasarlo a pdf y colgarlo en el blog Gisela 2016-11-01 13:07 GMT+01 @ | 13:07       |
| Destacados<br>Enviados                                  |              |       | luciaromero., yo (2)       | Anuncio - Tenéis que hacer la exposición oral, no me vale que me lo mandéis solamente El 1 de noviembre de 2016, 0:12, luciaromeroct < lucia    | 0:12        |
| Borradores (18                                          | 2 □ ☆        |       | Stefano Proyecto Cártama.  | Stefano Proyecto Cártama ha comentado: "En el apartado información hemos" - Hola, Rosa: Stefano Proyecto Cártama ha comentado sobre             | 31 oct.     |
| Más -                                                   |              |       | José María Ruiz Palomo     | Formación para Comunidades de aprendizaje (CdA) - Buenas tardes, os copirado eo uno sinega de Juan Bueno Jiménez, asesor que con                | 31 oct.     |
|                                                         |              |       | Diego Jimenez Camacho (C.  | Diego Jimenez Camacho ha añadido un comentario priverto a Eurena da la ficha de la pel Hola, Rosa: Diego Jimenez Camacho ha añadic              | 31 oct.     |
| <b>A</b> • - <b>s</b>                                   |              |       | Alba, yo (2)               | Madre de Alba - Hola!!!! Todo lo que res como tablo sé de primera mano, me llevo dando cuenta estas dos semanas, tengo a su grupo delante       | 31 oct.     |
| Buscar contactos                                        |              |       | Inmaculada Acedo Pacheco.  | Inmaculada Acid Ponero ne comentado: "Entrega del proyecto Explica El planeta" - Hola, Rosa: Inmaculada Acedo Pacheco ha comenta                | 30 oct.     |
| <ul> <li>Alba Gálvez García</li> <li>Alberto</li> </ul> |              |       | Pilar Castillo Lozano      | F de Educación financiera - Hola Rosa, Te reenvio este correo que me ha mandado la madre de Damian por si te parece interesante. Saludo         | 30 oct.     |
| <ul> <li>Alejandro</li> <li>Alejandro</li> </ul>        |              |       | Bernardo Aguilar Jimenez.  | Bernardo Aguilar Jimenez ha comentado: "Entrega del proyecto Explica El planeta" - Hola, Rosa: Bernardo Aguilar Jimenez ha comentado se         | 29 oct.     |
| <ul> <li>Alejandro</li> <li>Alejandro Fernán</li> </ul> |              |       | Bandsintown                | eJacqueline has invited you to discover concerts - Jacqueline has invited you to Bandsintown Sign up today to discover and share concerts with  | 29 oct.     |
| <ul><li>Alejandro Paz</li><li>Alejo García</li></ul>    |              |       | Francisco José del Re. (3) | Informes de seguimiento - Hola, necesito tambien informacion para el lunes 31 por la tarde sobre Alba Natera, y para el miercoles dia 2 sobre 🗸 | 29 oct.     |

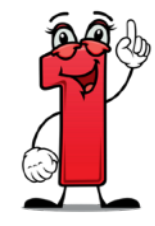

Opciones barra lateral Sconfiguración

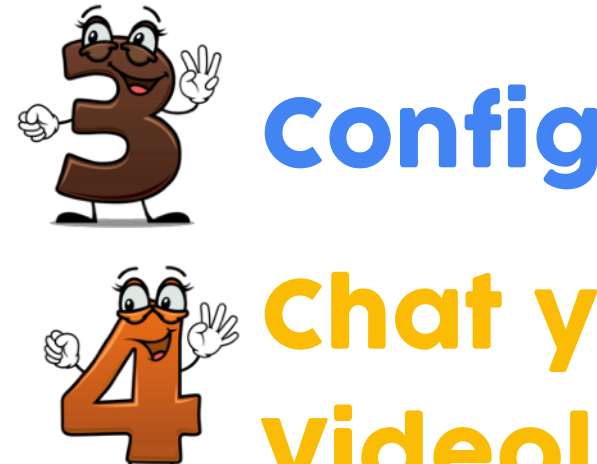

Videollamadas

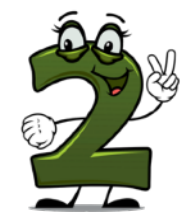

Búsqueda dentro del correo

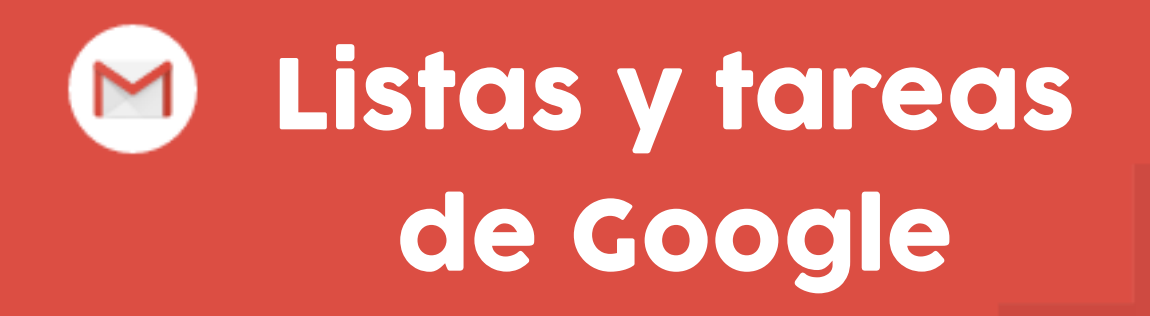

Si quieres saber más sobre las listas de tareas de Google

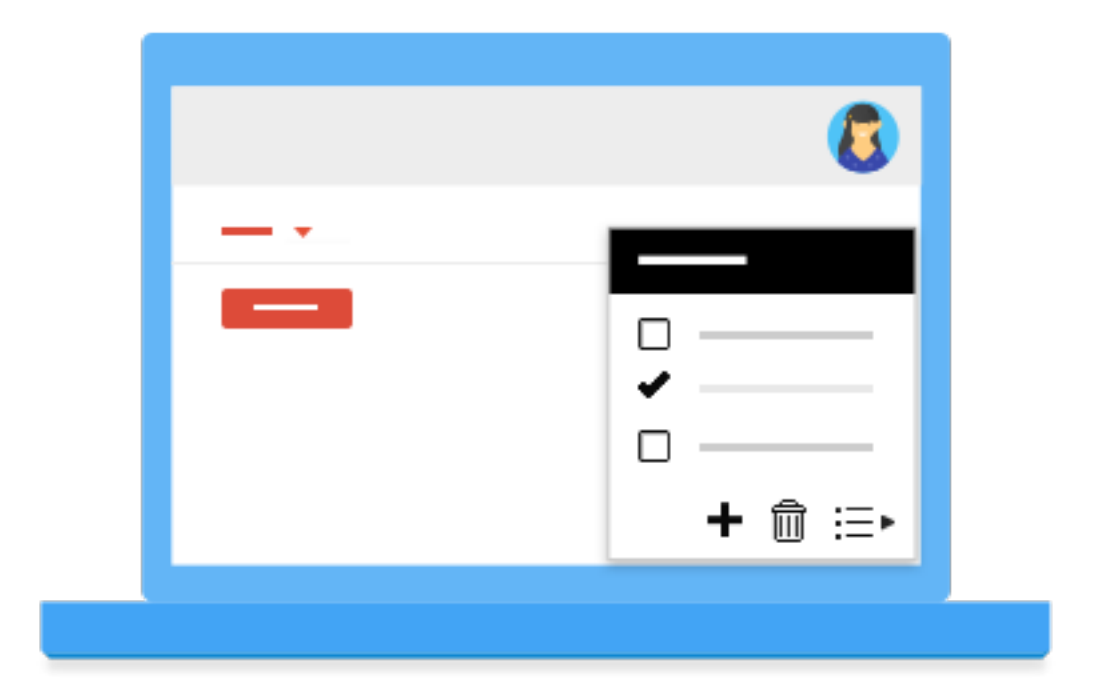

http://bit.ly/tareasgoogle

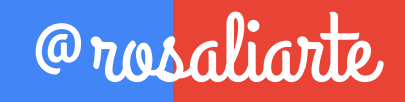

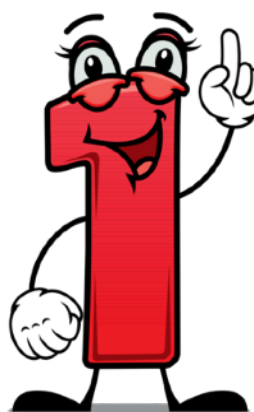

## **Opciones barra lateral**

**Correo recibido** (entre paréntesis los no leídos) **Correos marcados con estrella** REDACTAR Recibidos (16) Enviados por ti Destacados Enviados **Borradores o sin mandar** Borradores (18) Menos Marcados con la flecha Importantes Chats Historial de conversaciones Todos Spam (3) Papelera Todos los correos Categorías Administrar etiquetas Bandeja de Spam Crear etiqueta nueva Papelera (a los 30 días se vacía)

Organización de categorías para administrar mejor tu correo y tener un orden concreto

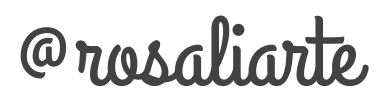

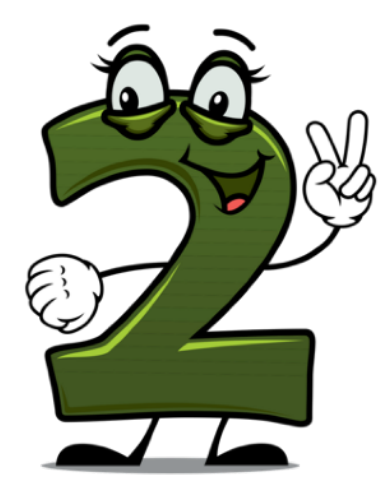

## Búsqueda dentro del correo

| Formas de buscar               | Operador de<br>búsqueda                 |  | Formas de buscar          | Operador de<br>búsqueda    |
|--------------------------------|-----------------------------------------|--|---------------------------|----------------------------|
| Por remitente                  | From:                                   |  | Guardados en una carpeta  | In:anywhere                |
| Por destinatario               | To:                                     |  | Marcados como importantes | is:important               |
| Por palabras del asunto        | Subject:                                |  | Mensajes destacados       | is:starred                 |
| Varias condiciones             | OR o { }                                |  | No leídos                 | is:unread                  |
| Que no incluya cierta palabra  | -                                       |  | Leídos                    | is:read                    |
| Con palabras cercanas entre sí | AROUND                                  |  | Destinatarios en cc o cco | cc: bcc: (cco)             |
| Con cierta etiqueta            | Label:                                  |  | Mensajes de Chat          | is:chat                    |
| Con archivo adjunto            | Has:attachment                          |  | Enviados a                | Deliveredto:               |
| De una lista de distribución   | List                                    |  | Palabra exacta            | +                          |
| Nombre o tipo de adjunto       | Filename: Después del after:(fecha año/ |  | after:(fecha año/mes/día) |                            |
| Una palabra o frase exacta     | (C 11                                   |  | Antes del                 | before:(fecha año/mes/día) |
| Varios términos de búsqueda    | 0                                       |  | Número de bytes           | size:(número de bytes)     |

#### Al pinchar en la pestaña de búsqueda tienes más opciones de búsqueda

|                            |                                                      | ٩            |
|----------------------------|------------------------------------------------------|--------------|
| Buscar Todos los correos 🜲 | ×                                                    |              |
| De                         |                                                      |              |
| Para                       |                                                      | unes, 7 de   |
| Asunto                     |                                                      | rivado a "   |
|                            |                                                      | lo a "Entre  |
| Contiene las palabras      |                                                      | 7 de novier  |
| No contiene                |                                                      | olaborar - / |
| Contiene archivos adjuntos |                                                      |              |
| No incluir chats           |                                                      | ste correo   |
| Tamaño mayor que 💠 MB      | \$                                                   | no Director  |
| Rango de fechas 1 día 💠 de | ]                                                    | la podríam   |
| <b>Q</b>                   | Crear un filtro con estos criterios de<br>búsqueda » |              |

## Saca provecho de Gmail

- Usa los asuntos de forma inteligente
- Elige bien a los destinatarios de tu correo
  - Oculta conversaciones irrelevantes
- Habla por vídeo o chat
- Programa un evento desde Gmail
- Deshaz el envío de mensajes
  - Adjunta archivos de cualquier tamaño
- Envía mensajes a grupos sin meter todos los emails

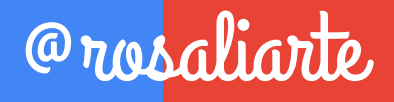

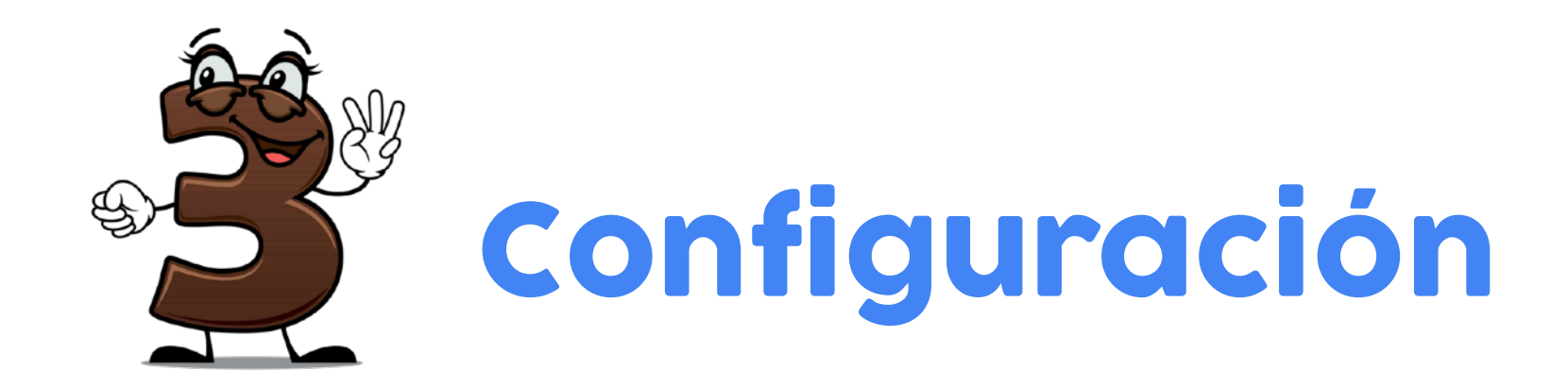

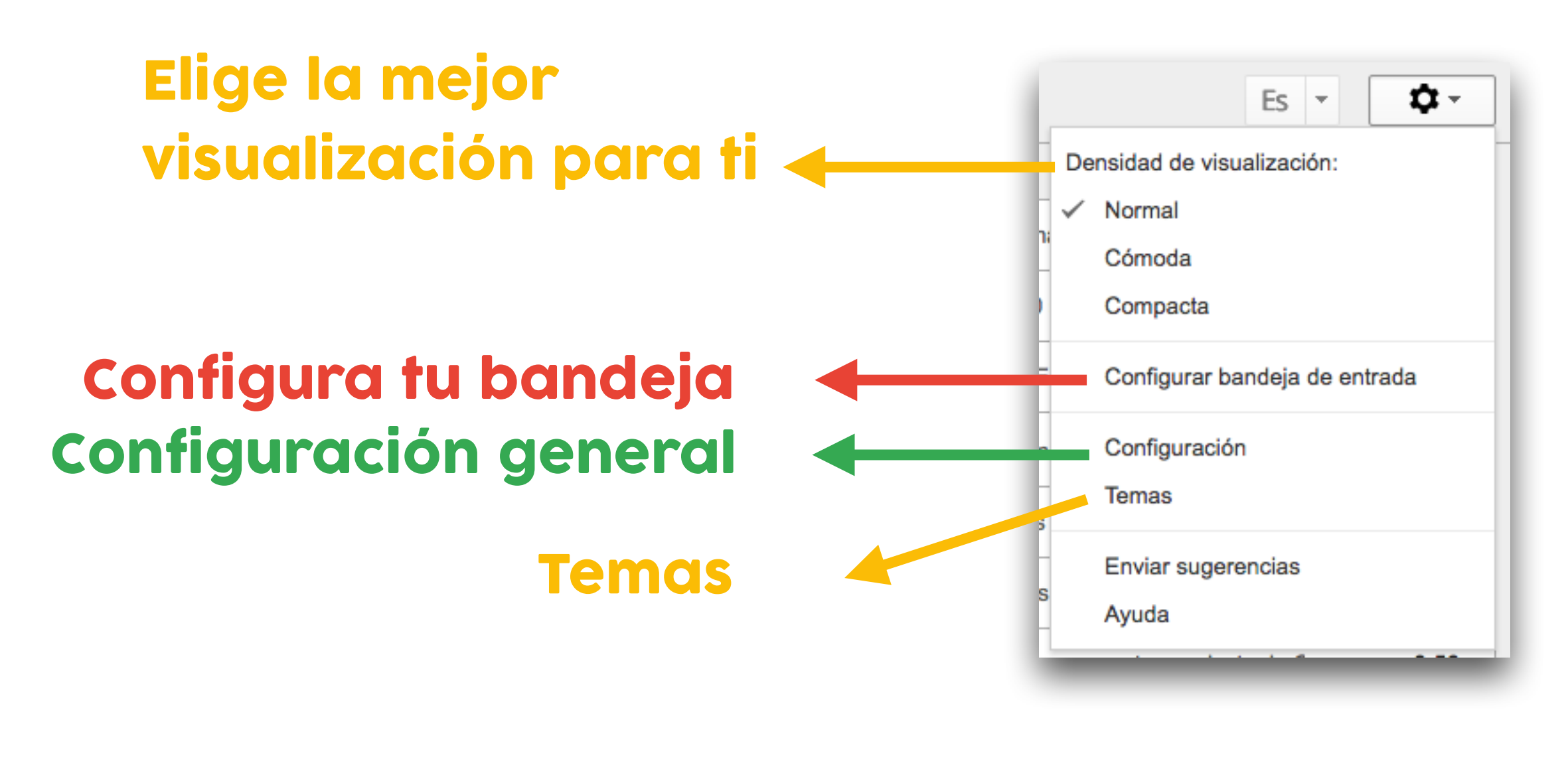

# Conozcamos con

# detalle cada parte

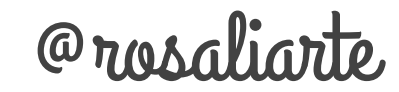

## **Configuración general**

#### Configuración

| General Etiquetas Recibidos                                                                                                    | Cuentas Filtros y direcciones bloqueadas Reenvío y correo POP/IMAP Chat Labs Sin conexión Temas                                                                                                    |
|----------------------------------------------------------------------------------------------------|----------------------------------------------------------------------------------------------------|
| Idioma:                                                                                                    | Idioma de la interfaz de Correo de IES Cartima: Español<br>Cambiar la configuración de idioma de otros productos de Google<br>Mostrar todas las opciones de idioma                                                                                                    |
| Números de teléfono:                                                                                                    | Código de país predeterminado: España                                                                                                    |
| Tamaño máximo de la página:                                                                                                    | Mostrar 50 💠 conversaciones por página<br>Mostrar 250 💠 contactos por página                                                                                                    |
| Imágenes:                                                                                                    | <ul> <li>Mostrar siempre las imágenes externas - Más información</li> <li>Preguntar antes de mostrar imágenes externas</li> </ul>                                                                                                    |
| Forma predeterminada de<br>respuesta:<br>Más información                                                                                                   | <ul> <li>Responder</li> <li>Responder a todos</li> </ul>                                                                                                    |
| Estilo de texto predeterminado:<br>(Usa el botón "Eliminar formato" de la barra de<br>herramientas para restablecer el estilo de texto<br>predeterminado.) | Sans Serif $_{TT}$ $\underline{A}$ $\underline{T}_{X}$ Así se verá el texto del cuerpo del mensaje.                                                                                                    |
| Vista de conversación:<br>(Establece si los correos electrónicos sobre el<br>mismo tema deben agruparse.)                                                  | <ul> <li>O Habilitar vista de conversación</li> <li>○ Inhabilitar vista de conversación</li> </ul>                                                                                                    |
| Enviar y archivar<br>Más información                                                                                                    | <ul> <li>Mostrar el botón Enviar y archivar en la respuesta</li> <li>Ocultar el botón Enviar y archivar en la respuesta</li> </ul>                                                                                                    |
| Deshacer el envío:                                                                                                    | Habilitar opción Deshacer el envío<br>Periodo de cancelación de envío: 30 🛊 segundos                                                                                                    |
| Estrellas:                                                                                                    | Estrellas y listas Las estrellas cambian en el orden que se muestra a continuación cuando se hace clic en ellas sucesivamente. Para conocer el nombre de una estrella y buscarla, coloca el ratón encima de la imagen.<br>Grupos predefinidos: 1 estrella 4 estrellas todas las estrellas |
|                                                                                                    | En uso: 📩                                                                                                    |
|                                                                                                    | Sin uso: \star ★ ★ 🖈 🔋 🖻 ! 🖬 🔋 🦉 Crosaliarte                                                                                                    |

**Q** -

## Etiquetas

#### Configuración

| General           | Etiquetas                  | Recibidos | Cuentas | Filtros y di  | irecciones bloqueadas   | Reenvío y correo POP/IMAP | Chat    | Labs       | Sin conexión  | Temas    |
|-------------------|----------------------------|-----------|---------|---------------|-------------------------|---------------------------|---------|------------|---------------|----------|
| Etiqueta          | s del sistema              | 4         | Mostra  | r en la lista | a de etiquetas          |                           |         |            |               |          |
| Recibid           | os                         |           |         |               |                         |                           |         |            |               |          |
| Destac            | ados                       |           | mostr   | ar ocultar    |                         |                           |         |            |               |          |
| Importa           | intes                      |           | mostra  | r ocultar     |                         |                           |         |            |               |          |
| Chats             |                            |           | mostra  | r ocultar     |                         |                           |         |            |               |          |
| Enviad            | os                         |           | mostr   | ar ocultar    |                         |                           |         |            |               |          |
| Borrado           | ores                       |           | mostr   | ar ocultar    | mostrar si hay sin leer |                           |         |            |               |          |
| Todos             |                            |           | mostra  | r ocultar     |                         |                           |         |            |               |          |
| Spam              |                            |           | mostra  | r ocultar     | mostrar si hay sin leer |                           |         |            |               |          |
| Papele            | ra                         |           | mostra  | r ocultar     |                         |                           |         |            |               |          |
| Categori          | as                         |           | Mostra  | r en la lista | a de etiquetas          | Mos                       | trar en | la lista o | le mensaies   |          |
| Catego            | rías                       |           | mostra  | r ocultar     |                         |                           |         |            |               |          |
| Social            |                            |           | mostra  | r ocultar     |                         | mo                        | strar o | cultar     |               |          |
| Promo             | tiones                     |           | mostra  | r ocultar     |                         | mo                        | strar o | cultar     |               |          |
| Notifica          | ciones                     |           | mostra  | r ocultar     |                         | mo                        | strar o | cultar     |               |          |
| Foros             | loiones                    |           | mostra  |               |                         | mo                        |         | cultor     |               |          |
| FUIUS             |                            |           | mosura  | ocuitar       |                         | mo                        |         | cuital     |               |          |
| Etiqueta<br>Crear | <b>s</b><br>etiqueta nueva |           | Mostra  | r en la lista | a de etiquetas ▼        | Mos                       | trar en | la lista o | le mensajes 🔻 | Acciones |

Nota: Si eliminas una etiqueta, no se eliminarán los mensajes asociados a ella.

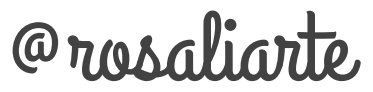

¢.∽

#### Recibidos

#### Configuración

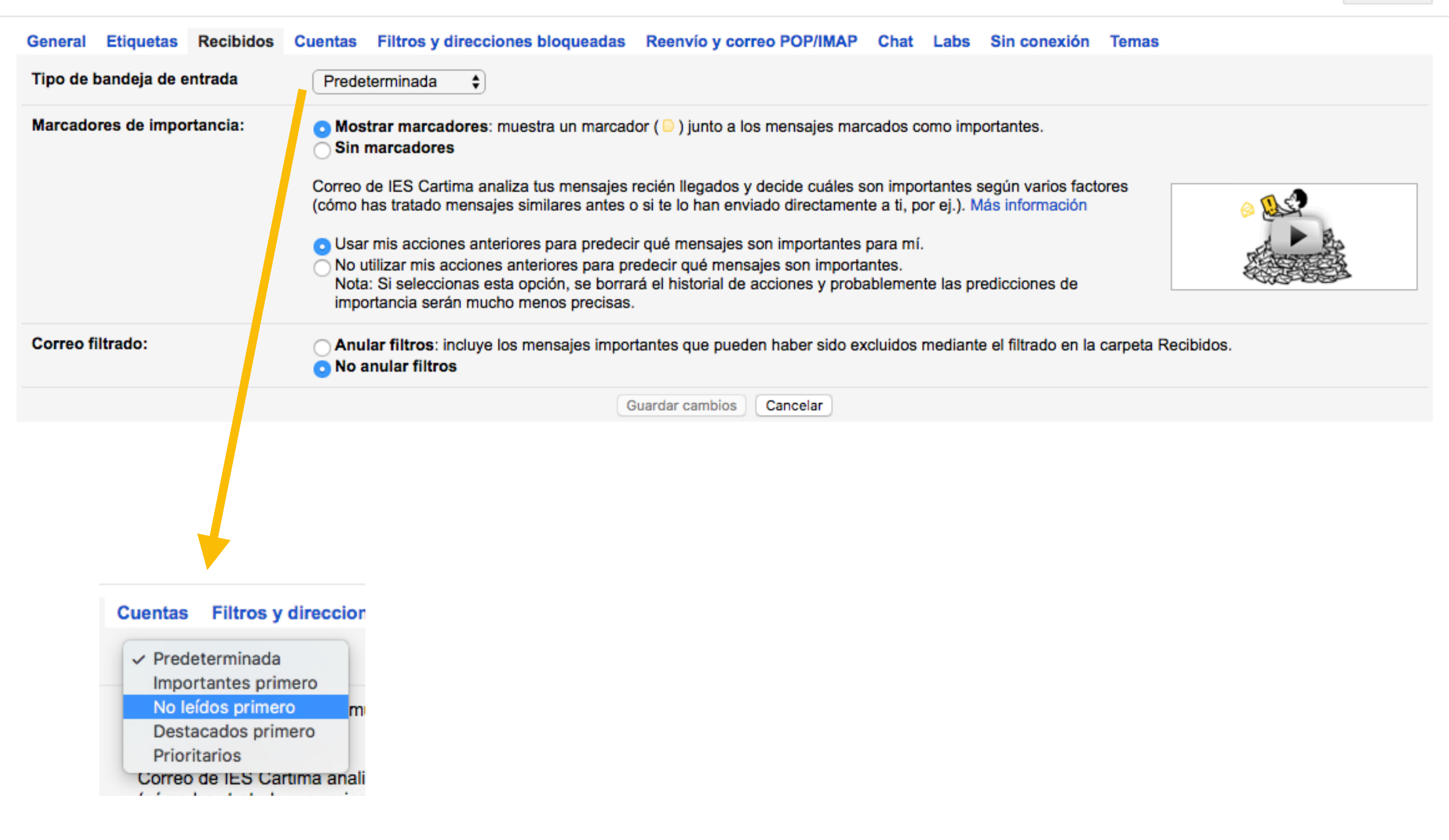

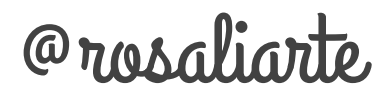

a

#### Cuentas

#### Configuración

| General Etiquetas Recibidos Cu                                                                                                    | entas Filtros y direcciones bloqueadas Reenvío y correo POP/IMAP Chat Labs Sin conexión Temas                                                            |    |
|----------------------------------------------------------------------------------------------------|----------------------------------------------------------------------------------------------------|----|
| Cambiar la configuración de la<br>cuenta:                                                                                                    | Configuración de la cuenta de Google<br>Cambia tu contraseña y tus opciones de seguridad y accede a otros servicios de Google.                           |    |
| Enviar correo como:<br>(Utiliza Correo de IES Cartima para enviar mensajes<br>desde otras direcciones de correo electrónico)<br>Más información | Rosa Liarte Alcaine <rosaliarte@proyectocartama.es>       editar informació         Añadir otra dirección de correo tuya</rosaliarte@proyectocartama.es> | ón |
| Consultar el correo de otras cuentas<br>Más información                                                                                         | Añadir una cuenta de correo tuya                                                                                                    |    |
| Añadir espacio de almacenamiento<br>adicional:                                                                                                  | 754,45 GB en uso.<br>¿Necesitas más espacio? Comprar más espacio de almacenamiento                                                                       |    |

## Filtros y direcciones bloqueadas

Configuración

**\$** -

General Etiquetas Recibidos Cuentas Filtros y direcciones bloqueadas Reenvío y correo POP/IMAP Chat Labs Sin conexión Temas

Los siguientes filtros se aplican a todo el correo entrante:

Seleccionar: Todo, Nada

Exportar Eliminar

Crear un filtro nuevo Importar filtros

Se han bloqueado las siguientes direcciones de correo. Los mensajes enviados por esos remitentes aparecerán en Spam.:

Ahora mismo no tienes ninguna dirección bloqueada.

Seleccionar: Todo, Nada

Desbloquear las direcciones seleccionadas

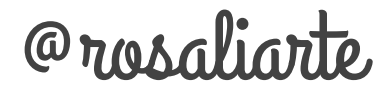

**Q** -

## Reenvío y correo

#### Configuración

| General                                           | Etiquetas                                             | Recibidos      | Cuentas Filtros y direcciones bloqueadas Reenvío y correo POP/IMAP Chat Labs Sin conexión Temas                                                                                                    |
|---------------------------------------------------|-------------------------------------------------------|----------------|----------------------------------------------------------------------------------------------------|
| Reenvío<br>Más info                               | mación                                                |                | <ul> <li>Inhabilitar el reenvío</li> <li>Reenviar una copia del correo entrante a leccionesdehistoria@gmail.com \$ y</li> <li>conservar la copia de Correo de IES Cartima en Recibidos \$</li> <li>Añadir una dirección de reenvío</li> <li>Sugerencia: Si solo quieres reenviar algunos de tus mensajes, crea un filtro.</li> </ul>                                                                                                    |
| Descarg<br>Más info                               | a de correo l<br>mación                               | POP:           | <ul> <li>1. Estado: El correo POP está inhabilitado.</li> <li>Habilitar POP para todos los mensajes</li> <li>Habilitar POP para los mensajes que se reciban a partir de ahora</li> <li>2. Cuando se accede a los mensajes a través de POP conservar la copia de Correo de IES Cartima en Recibidos +</li> <li>3. Configurar el cliente de correo electrónico (por ejemplo, Outlook, Eudora o Netscape Mail)<br/>Instrucciones para la configuración</li> </ul> |
| Acceso<br>(Accede a C<br>clientes med<br>Más info | IMAP:<br>orreo de IES Cartin<br>iante IMAP)<br>mación | na desde otros | Estado: IMAP está inhabilitado<br>Habilitar IMAP<br>Inhabilitar IMAP<br>Configura tu cliente de correo electrónico (por ejemplo, Outlook, Thunderbird o iPhone)<br>Instrucciones para la configuración                                                                                                    |
|                                                   |                                                       |                |                                                                                                    |

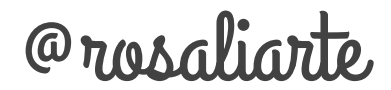

¢.∽

Guardar cambios Cancelar

#### Chat

| General Etiquetas Recibidos C                                                                                                    | uentas Filtros y direcciones bloqueadas Reenvío y correo POP/IMAP Chat Labs Sin conexión Temas                                                                                                    |  |  |  |  |  |  |  |  |
|----------------------------------------------------------------------------------------------------|----------------------------------------------------------------------------------------------------|--|--|--|--|--|--|--|--|
| Chat:                                                                                                    | Habilitar chat     Inhabilitar chat                                                                                                    |  |  |  |  |  |  |  |  |
| Añadir automáticamente los<br>contactos sugeridos:                                                                                                    | Añadir automáticamente los o Permitir automáticamente a los contactos con los que me suelo comunicar que chateen conmigo y vean que estoy conectado Más información O Permitir solo a los contactos que he aprobado de forma explícita que chateen conmigo y que vean que estoy conectado                   |  |  |  |  |  |  |  |  |
| Llamadas telefónicas:                                                                                                    | Llamadas telefónicas: <ul> <li>Habilitar llamadas de voz salientes - Llama por teléfono directamente desde Correo de IES Cartima. Más información</li> <li>Inhabilitar llamadas de voz salientes - Si quieres inhabilitar también las llamadas entrantes, ve a la configuración de Google Voice.</li> </ul> |  |  |  |  |  |  |  |  |
| Chat de voz y de vídeo:                                                                                                    | Haz llamadas de voz y vídeo a tus amigos y familiares directamente desde Correo de IES Cartima. Es gratis y se instala en cuestión de segundos.                                                                                                    |  |  |  |  |  |  |  |  |
| Sonidos:                                                                                                    | <ul> <li>Sonidos activados - Reproduce un sonido cuando llegan nuevos mensajes de chat. Para su uso es imprescindible Flash. Más información</li> <li>Sonidos desactivados</li> </ul>                                                                                                    |  |  |  |  |  |  |  |  |
| Emoticonos:                                                                                                    | <ul> <li>Activar emoticonos - Cuando se envíe un emoticono :-), aparecerá animado de forma automática.</li> <li>Desactivar emoticonos</li> </ul>                                                                                                    |  |  |  |  |  |  |  |  |
|                                                                                                    | Guardar cambios Cancelar                                                                                                    |  |  |  |  |  |  |  |  |
| Labs                                                                                                    |                                                                                                    |  |  |  |  |  |  |  |  |
| Configuración                                                                                                    |                                                                                                    |  |  |  |  |  |  |  |  |
| General Etiquetas Recibidos (                                                                                                    | Suentas Filtros y direcciones bloqueadas Reenvío y correo POP/IMAP Chat Labs Sin conexión Temas                                                                                                    |  |  |  |  |  |  |  |  |
| Labs de Correo de IES Cartima: experimentos disparatados.         Correo de IES Cartima Labs es un centro de pruebas de las funciones experimentales que todavía no están listas para salir a la luz. Pueden cambiar, dejar de funcionar o desaparecer en cualquier momento.         Si se estropea una función de Labs y tienes problemas para cargar Recibidos, hay una |                                                                                                    |  |  |  |  |  |  |  |  |
| solución. Usa https://mail.google.com/<br>Buscar una función experimental:                                                                                                    | mail/u/0/?labs=0.<br>p. ej. búsqueda, gadget, vista previa                                                                                                    |  |  |  |  |  |  |  |  |

#### Gmail sin conexión

#### Configuración

General Etiquetas Recibidos Cuentas Filtros y direcciones bloqueadas Reenvío y correo POP/IMAP Chat Labs Sin conexión Temas

#### Temas

#### Configuración

±‡ - -

±0 -

 General
 Etiquetas
 Recibidos
 Cuentas
 Filtros y direcciones bloqueadas
 Reenvío y correo POP/IMAP
 Chat
 Labs
 Sin conexión
 Temas

 Fija un tema.
 Filtros y direcciones bloqueadas
 Reenvío y correo POP/IMAP
 Chat
 Labs
 Sin conexión
 Temas

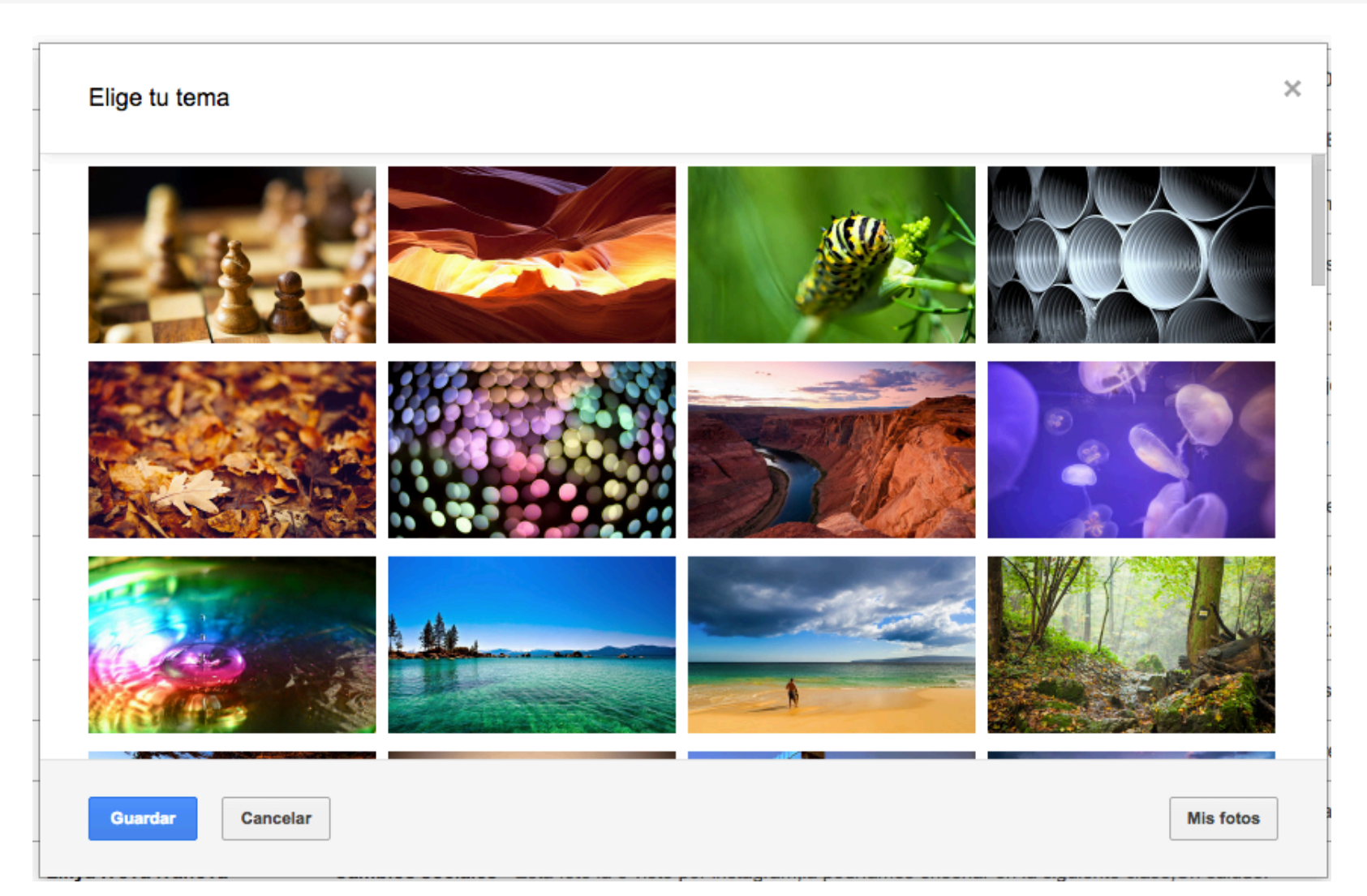

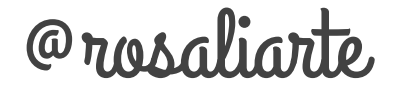

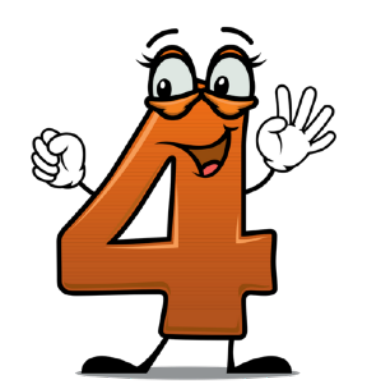

## Chat y Videollamadas

| A. | •• <b>*</b>                      | Cos |
|----|----------------------------------|-----|
|    | Prueba las nuevas conversaciones | ij  |
| •  | Disponible                       | n   |
| •  | Ocupado                          | ır  |
| 0  | Invisible                        |     |
|    | Mensaje personalizado            | • a |
| 8  | Cerrar sesión                    | а   |
| Mo | strar en la lista de chat:       | s   |
|    | Contactos más conocidos          | •   |
| ~  | Todos los contactos              | a   |
|    | Añadir contacto                  | le  |
|    | Cambiar imagen                   | ır  |
|    | Configuración del chat           |     |
|    | Añadir voz y vídeo               | á   |
| -  | -zequiel                         | -   |

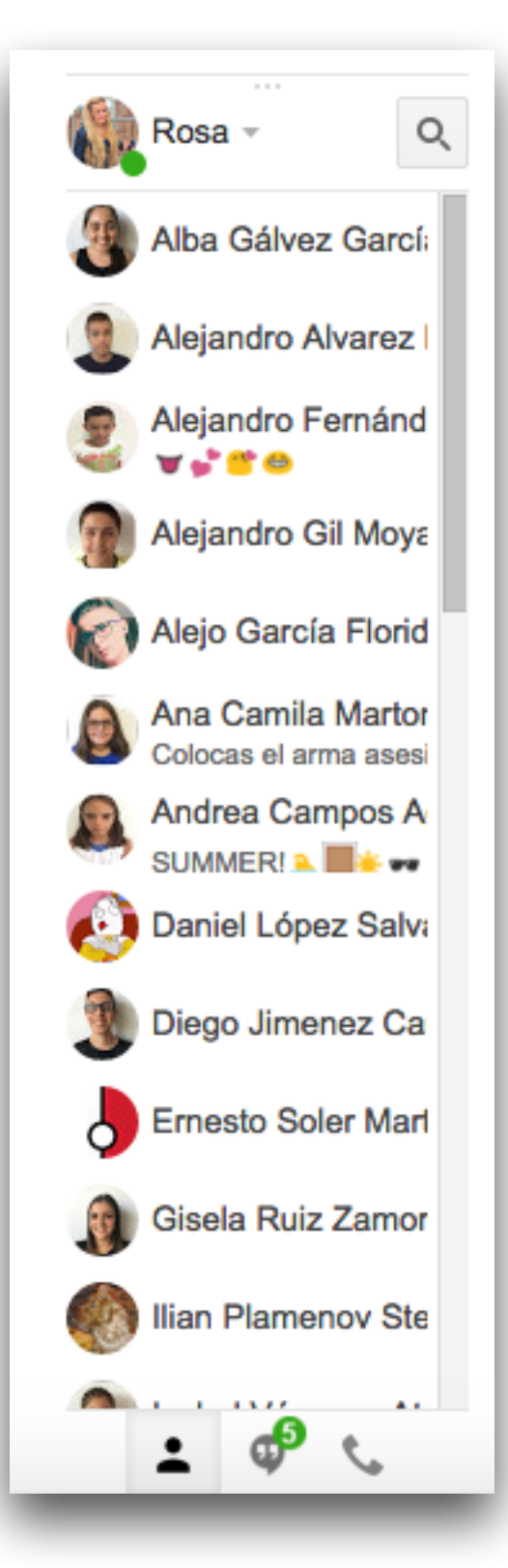

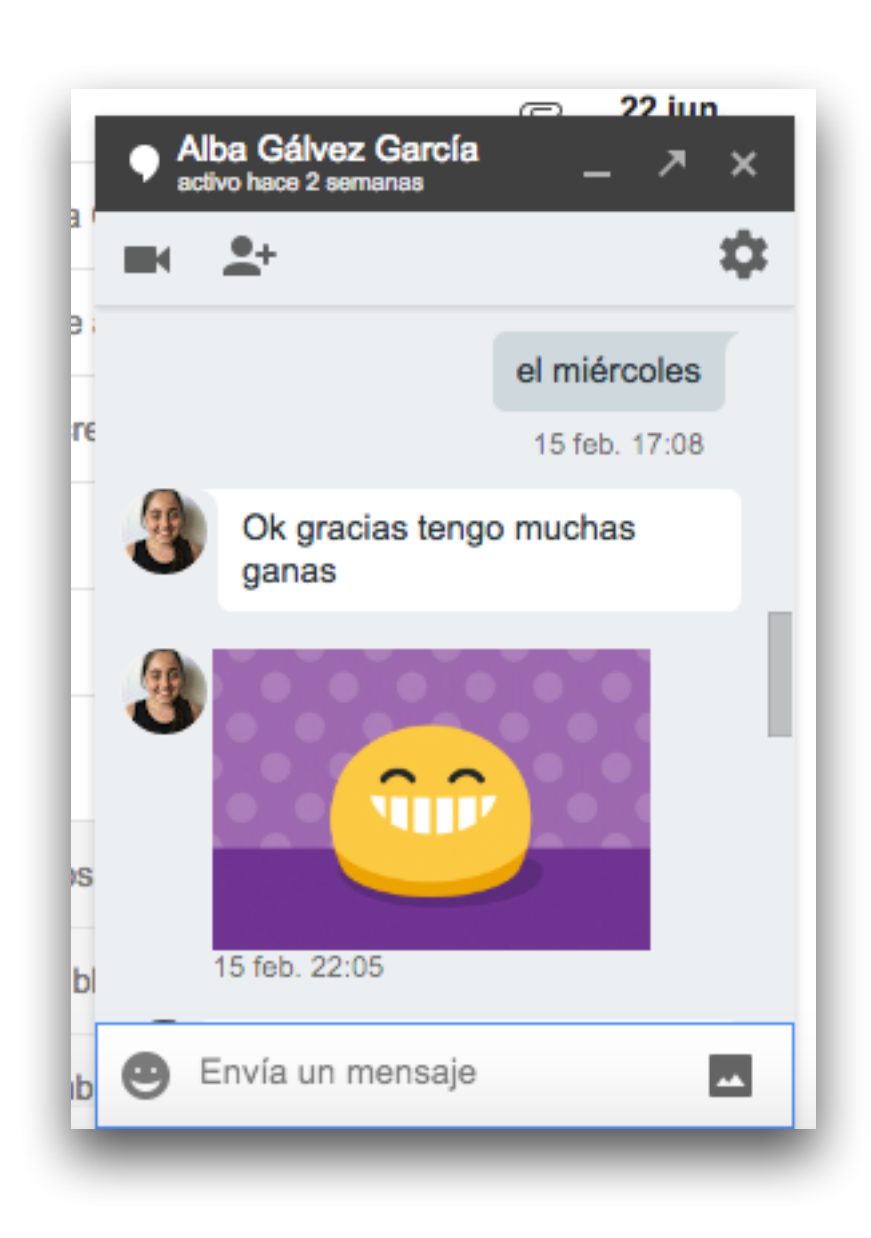

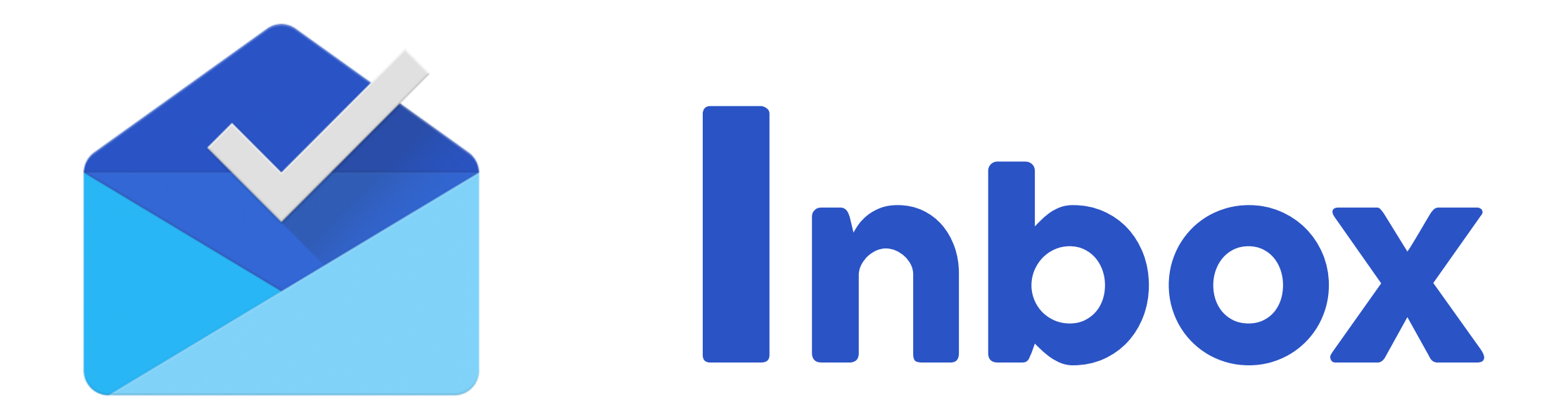

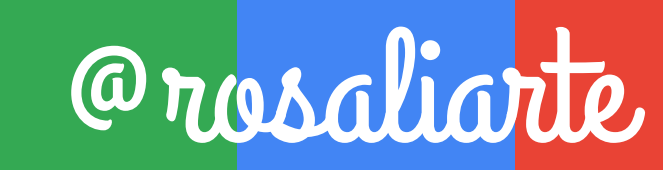

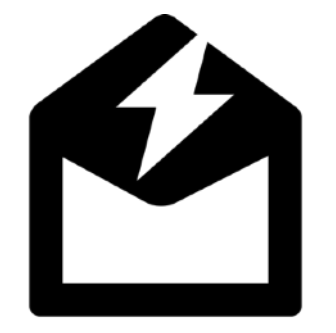

La bandeja de entrada que te ahorra tiempo Encuentra la información

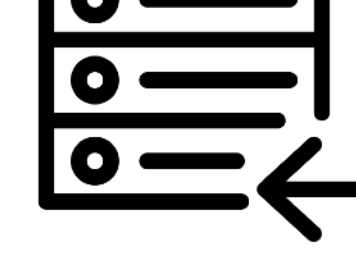

Encuentra la información importante de un vistazo

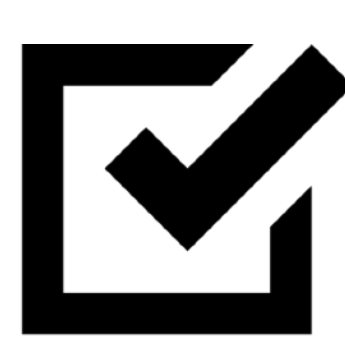

Organiza tu bandeja y simplifica las tareas

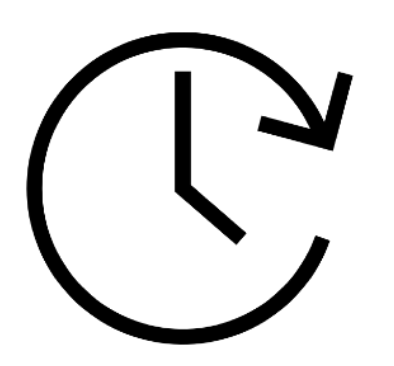

Recibe mensajes después y organízate en un solo toque

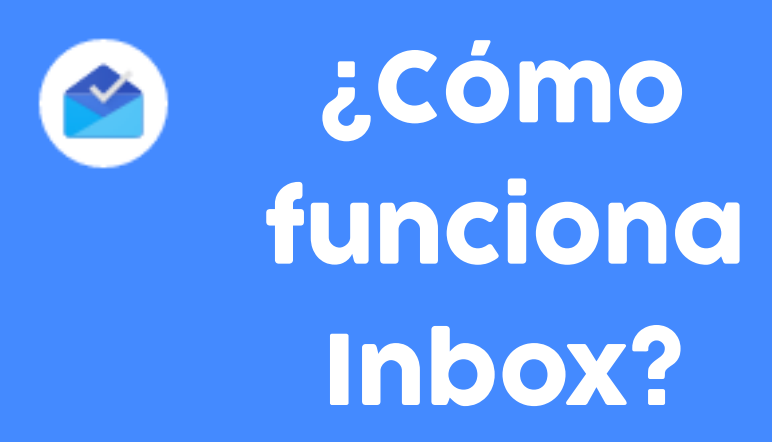

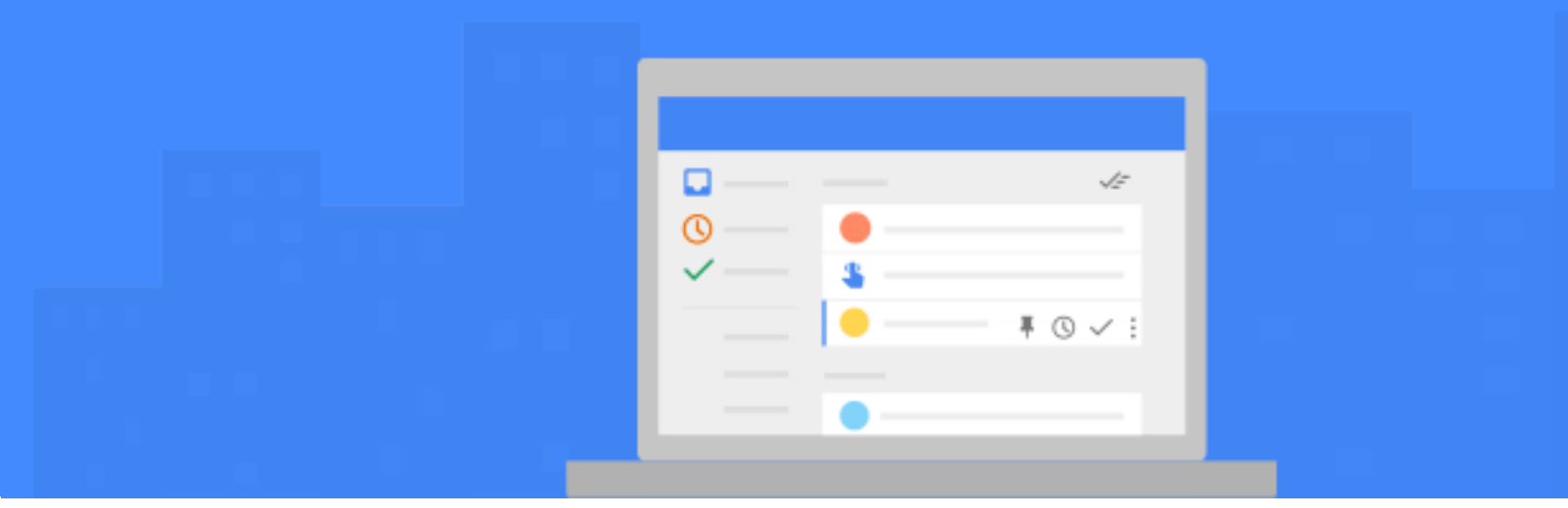

#### Entra en este enlace, y elige la que prefieras y aprende diferentes trucos

#### http://bit.ly/nuevoinbox

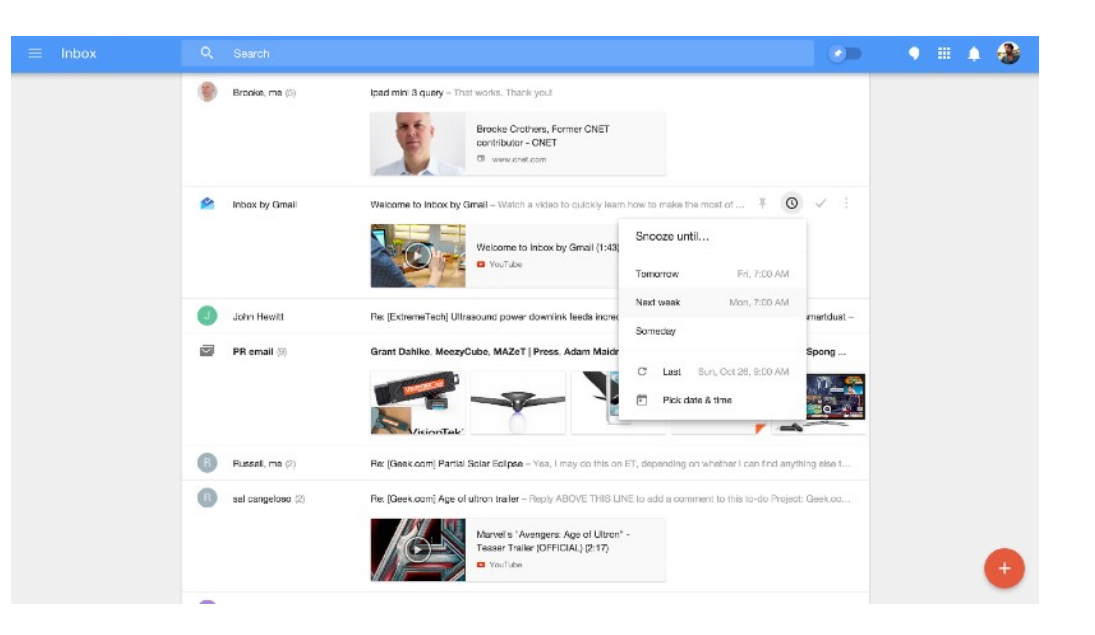

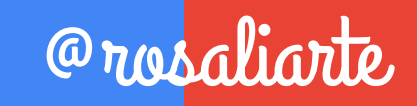

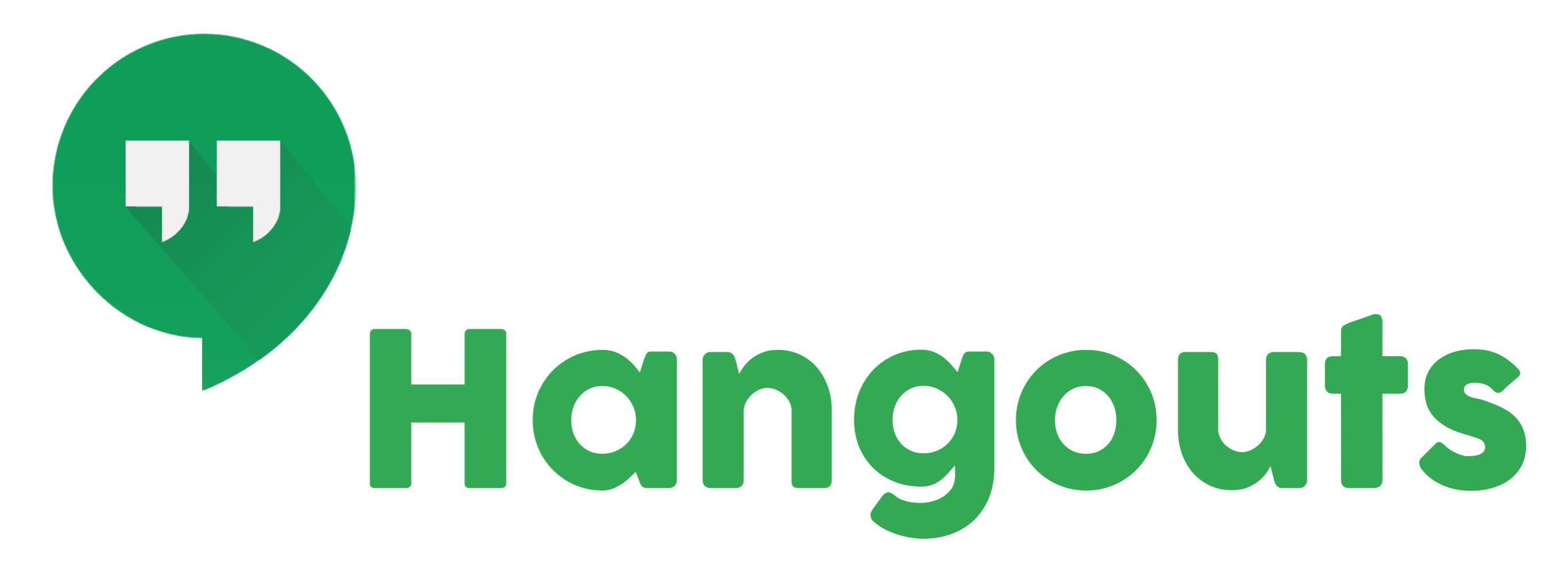

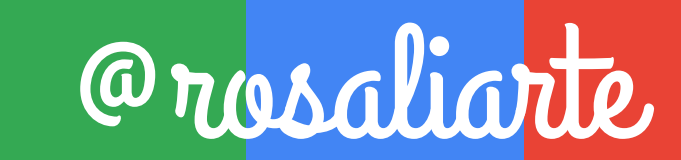

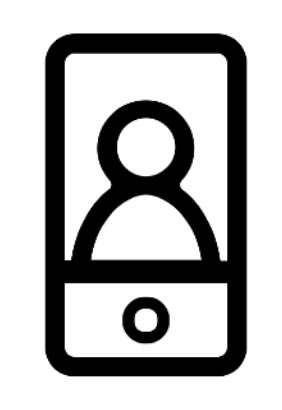

## Envía mensajes y haz videollamadas

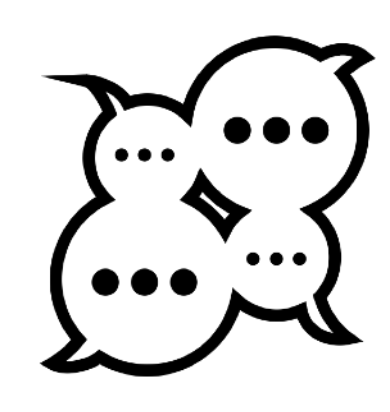

Comunicate con varias personas a la vez

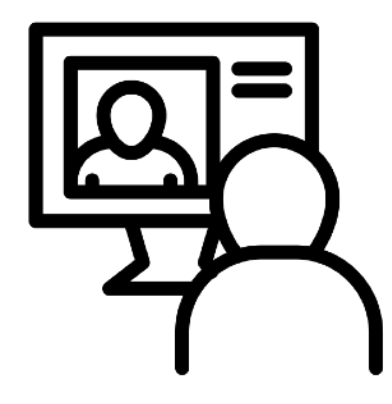

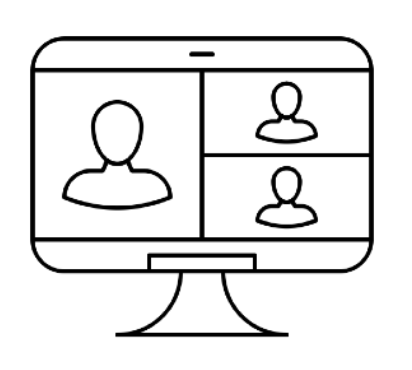

Organiza reuniones, clases, entrevistas y mucho más Comparte tu pantalla en plena conversación

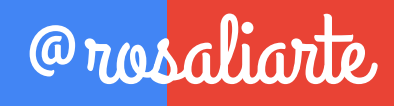

#### **Pulsa en Hangouts**

|    | Correo     | Imágenes       | . 0        |    |
|----|------------|----------------|------------|----|
|    |            |                |            |    |
|    |            | 2              | G          |    |
| 1  | YouTube    | Maps           | Noticias   |    |
|    | Λ          | *              | G          |    |
| ŀ  | AdWords    | Fotos          | Traductor  |    |
|    | ×          |                | 9          | ]↓ |
|    | Vault      | Administraci   | Hangouts   |    |
|    | :=         |                |            |    |
| Fo | ormularios |                |            |    |
|    | Aú         | in más de Goog | <u>ale</u> |    |
|    |            |                |            |    |

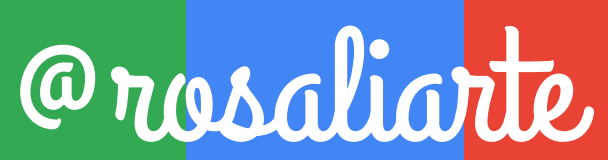

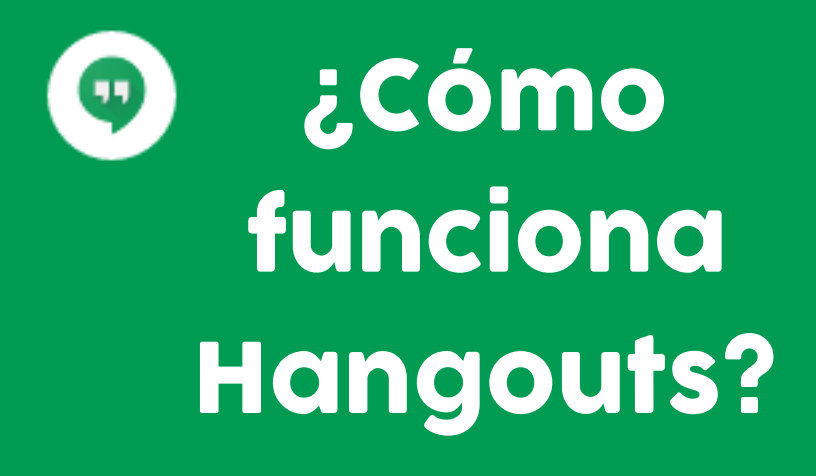

#### Aprende en este PDF todas las opciones de Hangouts

#### http://bit.ly/PDFHangouts

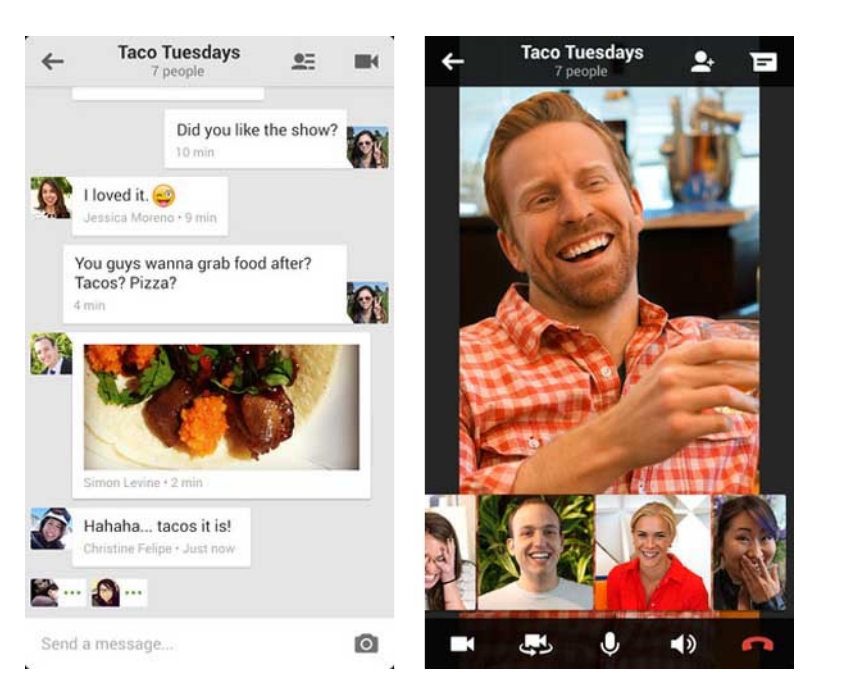

🖸 🖸

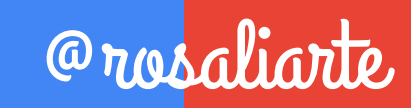

#### Saca provecho de Hangouts

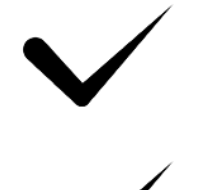

- Hasta 15 personas en la misma videollamada a la vez (con Gsuite)
- Comparte la pantalla de tu ordenador
- Chatea a la vez que haces la videollamada
  - Interactúa con tus compañeros en la conversación
- ✓ Crea grupos de chat
  - Comunícate en cualquier dispositivo o vía web

#### http://bit.ly/empezarhangouts

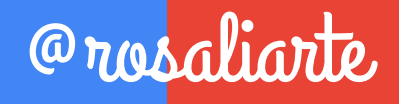

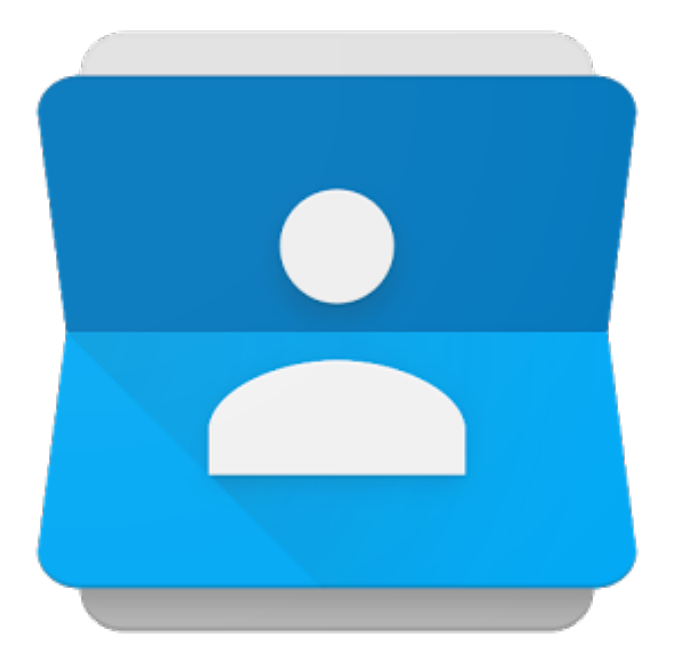

## Contactos

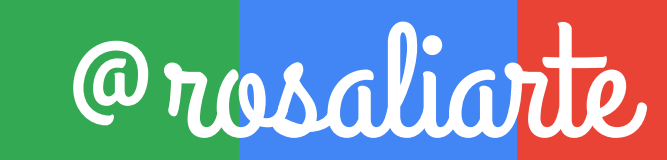

#### 2 formas de acceder

| Desd       | e Go        | ogl          | e |  |
|------------|-------------|--------------|---|--|
| Correo     | Imágenes    | . 0          |   |  |
|            |             |              |   |  |
| 9          | G           | G+           |   |  |
| Mi cuenta  | Búsqueda    | Google+      |   |  |
| M          | 31          |              |   |  |
| Correo     | Calendar    | Drive        |   |  |
|            |             |              |   |  |
| Documentos | Hojas de cá | Presentacio. |   |  |
|            | -           | -            |   |  |
| Sites      | Grupos      | Contactos    |   |  |
|            | Más         |              |   |  |

#### **Desde Gmail**

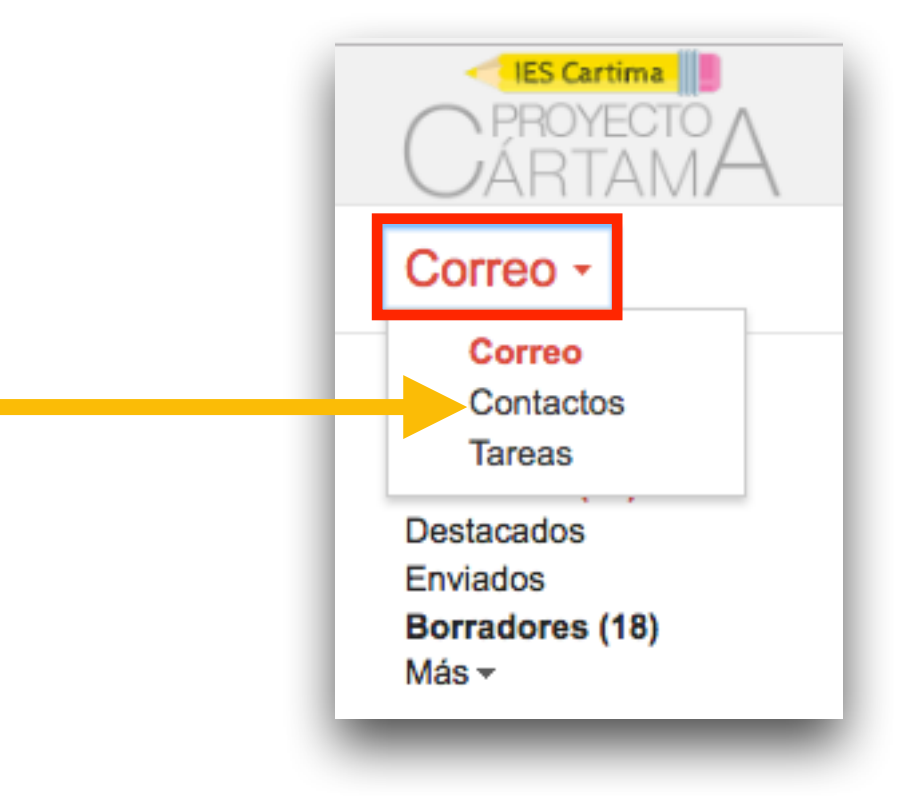

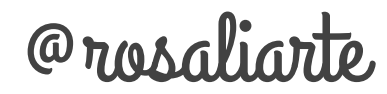

## Versión antigua de Contactos de Google

| CARTAMA                           | ् ा 0 (                                                                                            |  |  |  |  |
|-----------------------------------|----------------------------------------------------------------------------------------------------|--|--|--|--|
| Contactos                         | □ - Más - Más -                                                                                    |  |  |  |  |
| CONTACTO NUEVO                    |                                                                                                    |  |  |  |  |
| Mis contactos                     |                                                                                                    |  |  |  |  |
| Más contactados (20)              | ¡Te damos la bienvenida a Contactos! Para añadir un contacto, haz clic en el botón Contacto nuevo. |  |  |  |  |
| Otros contactos (312)             |                                                                                                    |  |  |  |  |
| Grupo nuevo<br>Importar contactos |                                                                                                    |  |  |  |  |
|                                   | ©2016 Google - Condiciones - Privacidad                                                            |  |  |  |  |
|                                   |                                                                                                    |  |  |  |  |
|                                   |                                                                                                    |  |  |  |  |

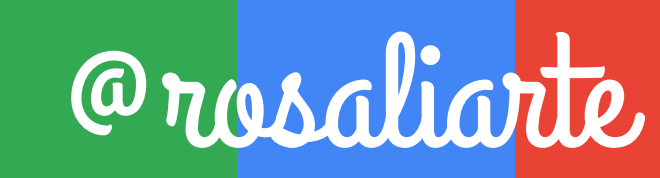

#### Nueva Versión de Contactos de Google

| Contactos                  |                                            | ĄŻ " |  |
|----------------------------|--------------------------------------------|------|--|
|                            | Contactos frecuentes Ver todo              |      |  |
| Profesora Rosa Liarte      | Pilar Melchor                              | :    |  |
| Todos los contactos        | Belen Fernandez                            | :    |  |
| Contactos frecuentes       | A melia R. López                           | :    |  |
| Grupos                     | J Joaquín García                           | :    |  |
| Círculos >                 | E ENCARNACION ARACIL                       | :    |  |
| Buscar duplicados<br>Más > | a Andrés Carrasco                          | :    |  |
|                            | Aurora Carretero                           | :    |  |
|                            | Todos tus contactos (265) Incluye círculos | :    |  |
|                            | Aaron Marín Valle                          | :    |  |
|                            | Aaron Montero C                            | :    |  |
|                            | a abedaziz tligui                          | :    |  |
|                            | Adriana Avisbal Madrid                     | :    |  |
|                            | Ainhoa Selma                               | :    |  |
|                            | Ainhoa Vera Molina                         | :    |  |
|                            | itorllera.ieslaslagunas@                   | :    |  |

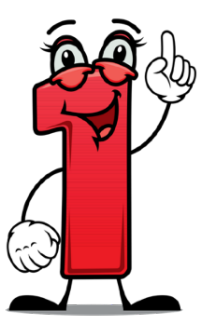

#### Crea contactos pulsando en +

| Contactos             |                                            |            | ĄŻ | • |
|-----------------------|--------------------------------------------|------------|----|---|
|                       | Contactos frecuentes Ver todo              |            |    |   |
| Profesora Rosa Liarte | Pilar Melchor                              | :          |    |   |
| Todos los contactos   | Belen Fernandez                            | :          |    |   |
| Contactos frecuentes  | Amelia R. López                            | :          |    |   |
| Grupos >              | Joaquín García                             | :          |    |   |
| Círculos >            | E ENCARNACION ARACIL                       | :          |    |   |
| Buscar duplicados     | a Andrés Carrasco                          | :          |    |   |
| Más                   |                                            | •          |    |   |
|                       | Aurora Carretero                           | :          |    |   |
|                       | Todos tus contactos (265) Incluye círculos |            |    |   |
|                       | A Simón Méndez                             | c :        |    |   |
|                       | Aaron Marín Valle                          | c :        |    |   |
|                       | Aaron Montero                              | <b>c</b> : |    |   |
|                       | a abedaziz tligui                          | <b>e</b> : |    |   |
|                       | Adriana Avisbal Madrid                     | c :        |    |   |
|                       | Ainhoa Selma                               | c :        |    |   |
|                       | Ainhoa Vera Molina                         | c :        |    |   |
|                       | aitorllera.ieslaslagunas@                  | c :        |    |   |

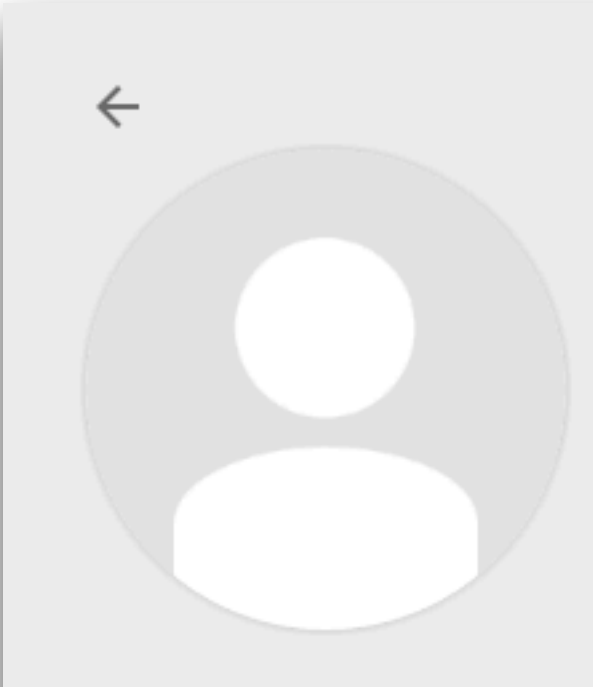

#### Edición de un contacto

Nombre

Rosa Añade una foto Añadir un apodo Añade una empresa Añade un cargo Añade una dirección de correo electrónico Añade un teléfono Añade un teléfono.

Cancelar

Guardar

Mostrar todos los campos

#### Crea grupos para ordenar contactos

| Contactos             |                                           |   | ĄŻ | 9 |
|-----------------------|-------------------------------------------|---|----|---|
| Co                    | ontactos frecuentes Ver todo              |   |    |   |
| Profesora Rosa Liarte | Pilar Melchor                             | : |    |   |
| Todos los contactos   | Belen Fernandez                           | : |    |   |
| Contactos frecuentes  | A Amelia R. López                         | : |    |   |
| Grupos                | Joaquín García                            | : |    |   |
| 1º A Cártama          |                                           |   |    |   |
| 1º B Cártama          |                                           | : |    |   |
| 💁 1º Bbi 13/14        | a Andrés Carrasco                         | : |    |   |
| 🍰 1º C Cártama        | Aurora Carretero                          | : |    |   |
| I°E 2011/12 Alumnos   |                                           |   |    |   |
| 1ºH 2011/12<br>To     | odos tus contactos (265) Incluve círculos |   |    |   |
| . 2°Bbi 13-14         |                                           |   |    |   |
|                       | A Simón Méndez                            | : |    |   |
|                       | Aaron Marín Valle                         | : |    |   |
| 🔊 3°Bbi 13/14         | Aaron Montero C                           | : |    |   |
| 💁 4º Bbi 13-14        | a abedaziz tligui                         | : |    |   |
| ▲ 4° C 2011/12        |                                           | - |    |   |
| 🔊 4ºB Lagunas 12/13   | S Adriana Avisbal Madrid                  | : |    |   |
| ▲ 4°C Lagunas 12/13   | Ainhoa Selma                              | : |    |   |
| 🏩 4ºD Lagunas 12/13   | Ainhoa Vera Molina C                      | : |    |   |
| ▲ 4°E Lagunas 12/13   | aitorllera.ieslaslagunas@                 | : |    |   |

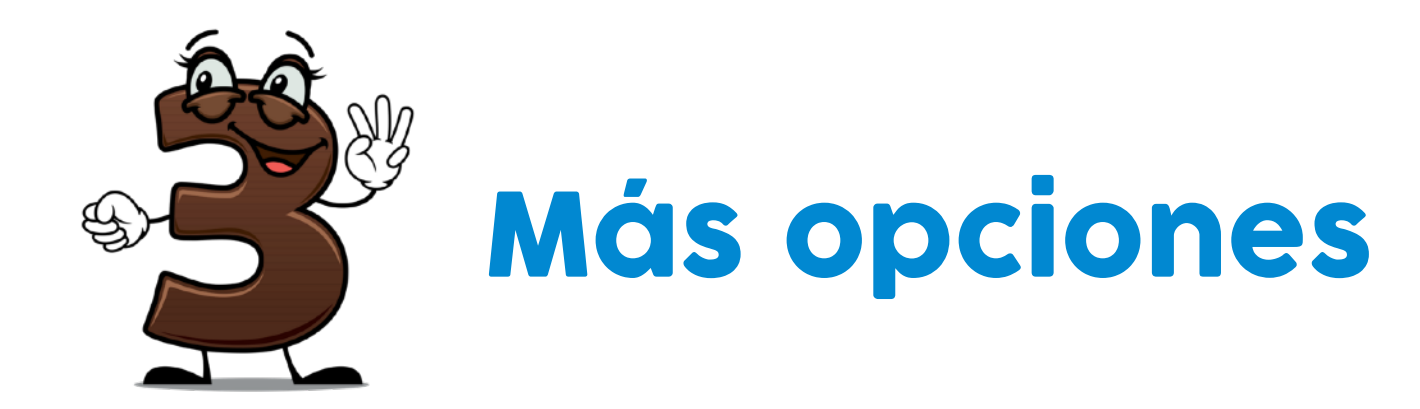

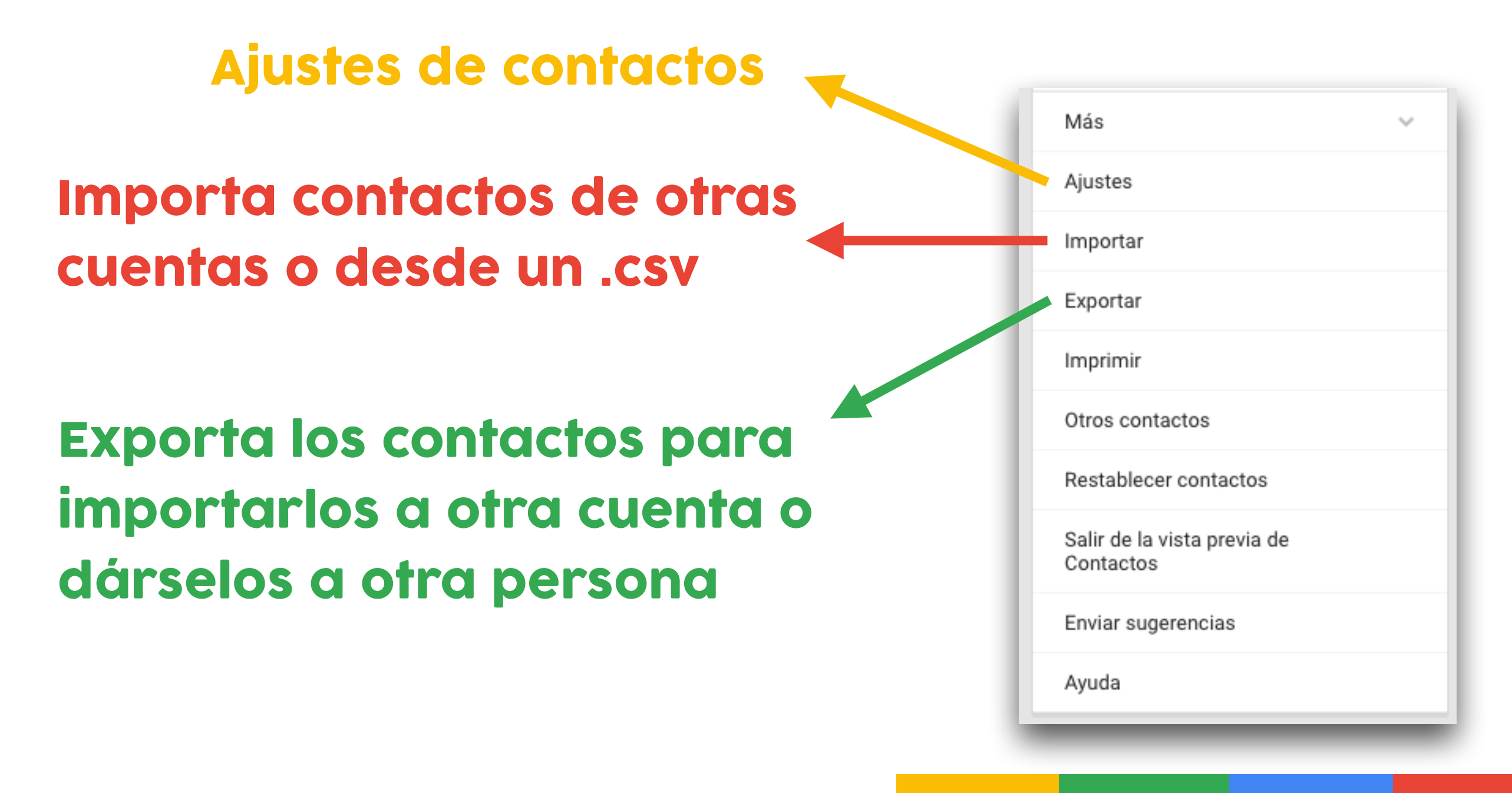

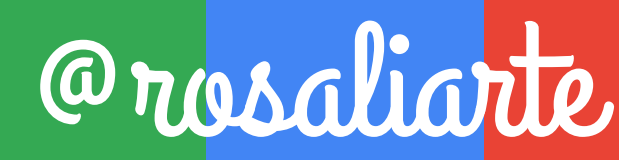

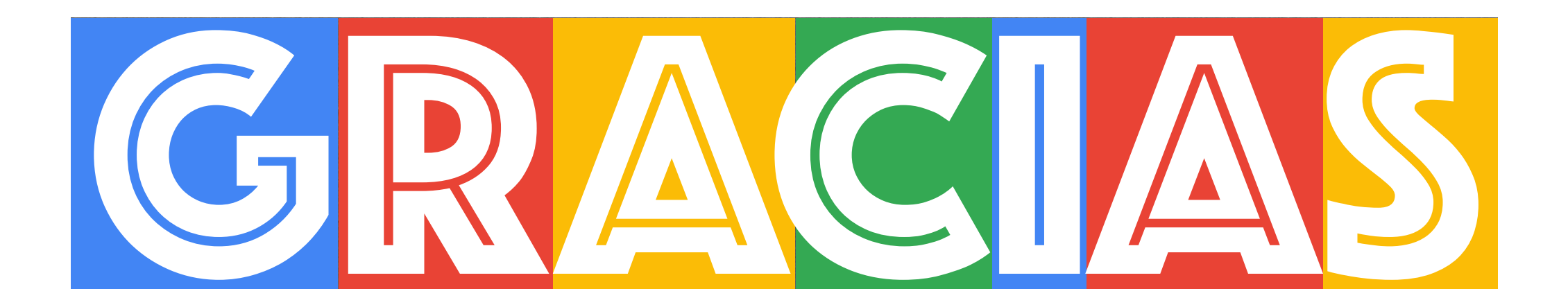

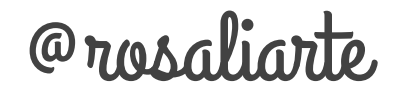

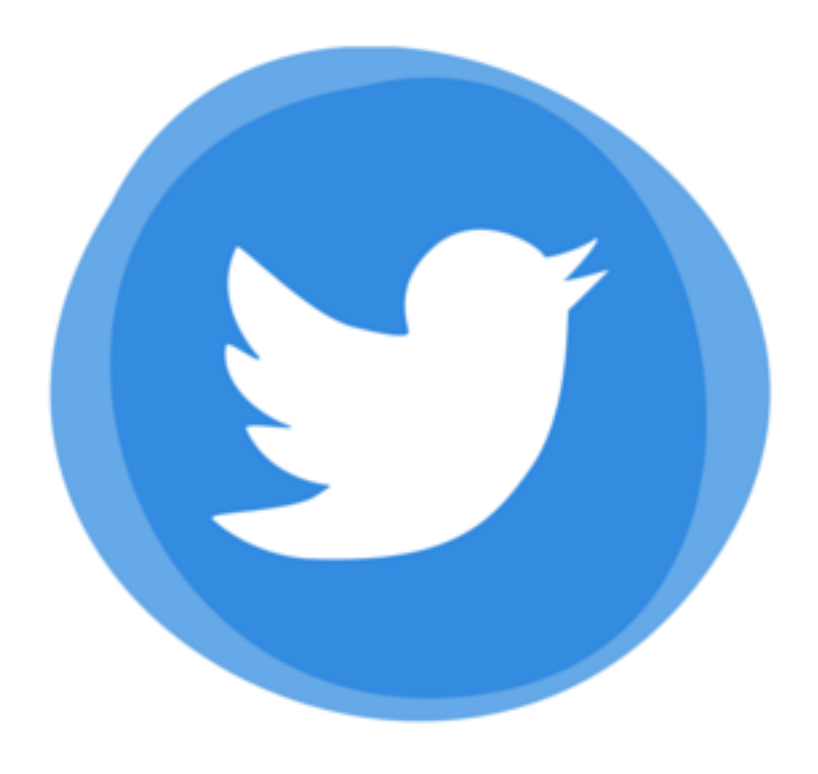

## @rosaliarte

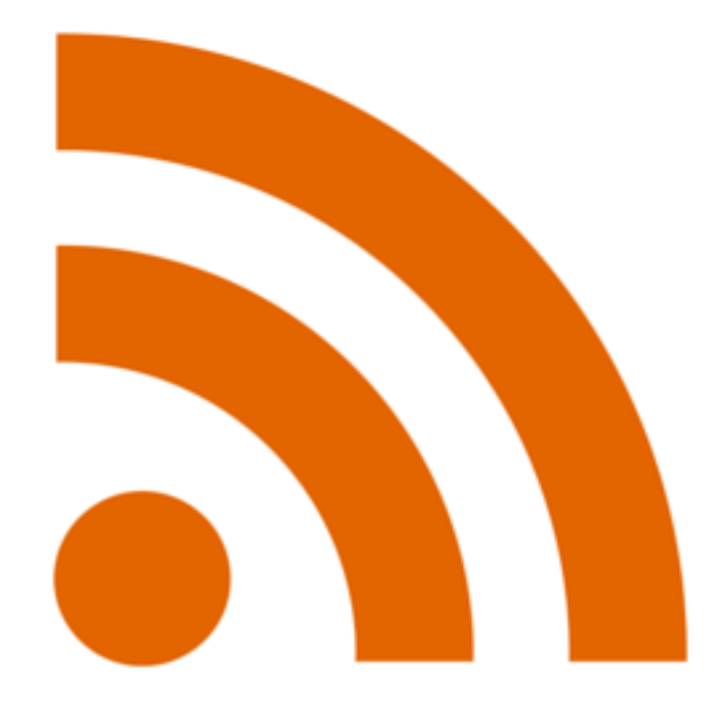

## http://rosaliarte.com

http://leccionesdehistoria.com